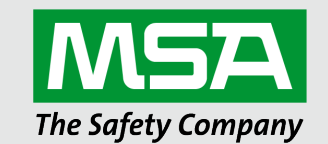

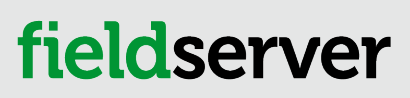

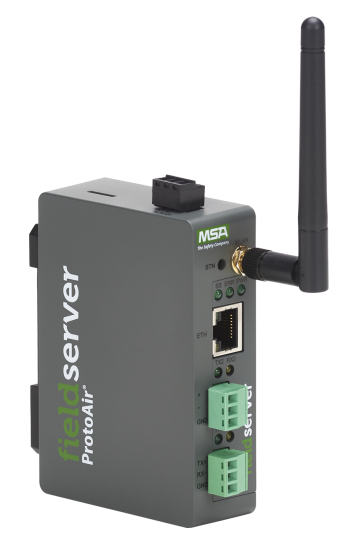

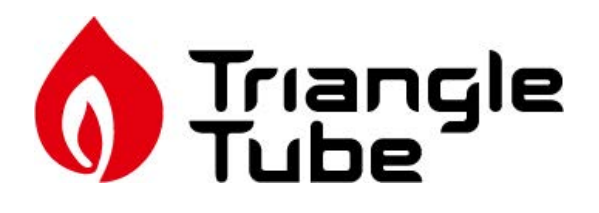

Operating Manual **ProtoAir FPA-W44 for Interfacing Triangle Tube Products** 

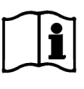

Revision: 1.B Document No.: CN2222 Print Spec: 10000005389 (EO)

MSAsafety.com

## **Technical Support**

Thank you for purchasing the ProtoAir for Triangle Tube.

Please contact Triangle Tube for technical support of the ProtoAir product.

MSA Safety does not provide direct support. If Triangle Tube needs to escalate the concern, they will contact MSA Safety for assistance.

Support Contact Information:

Triangle Tube 1240 Forest Parkway, Suite 100 West Deptford, NJ 08066

Customer Service: Phone: (856) 228-8881

Website: https://triangletube.com/

Email: techsupport@triangletube.com

## **Quick Start Guide**

- 1. Record the information about the unit. (Section 2.1 Record Identification Data)
- 2. Check that the ProtoAir and customer device COM settings match. (Section 2.3 Configuring Device Communications)
- If connecting to a serial device: Connect the ProtoAir 3 pin RS-485 R1 port to the RS-485 network connected to each of the devices. (Section 2.5 Device Connections to ProtoAir)
- 4. If using a serial field protocol: Connect the ProtoAir 3 pin RS-485 R2 port to the field protocol cabling (Section 2.6 Wiring Field Port to RS-485 Serial Network).
- 5. Connect power to ProtoAir 3 pin power port. (Section 3 Power up the Gateway)
- 6. Connect a PC to the ProtoAir via Ethernet cable. (Section 4 Connect the PC to the Gateway)
- 7. Setup Web Server Security and login via web browser. (Section 5 Setup Web Server Security)
- 8. Configure the ProtoAir to connect to the local network. (Section 6 Setup Network)
- 9. Integrate the ProtoAir with the FieldServer Manager or opt out. (Section 7.1 Choose Whether to Integrate the FieldServer Manager)
- 10. Use a web browser to access the ProtoAir Web Configurator page to select the profile of the device attached to the ProtoAir and enter any necessary device information. Once the device is selected, the ProtoAir automatically builds and loads the appropriate configuration. (Section 8 Configure the ProtoAir)

## Contents

| 1 | Introduction 6 |                                                                                                   |                |  |  |  |  |
|---|----------------|---------------------------------------------------------------------------------------------------|----------------|--|--|--|--|
|   | 1.1            | ProtoAir Gateway                                                                                  | 6              |  |  |  |  |
| 2 | Setup          | Setup for ProtoAir                                                                                |                |  |  |  |  |
|   | 2.1            | Record Identification Data                                                                        | 7              |  |  |  |  |
|   | 2.2            | Point Count Capacity and Registers per Device                                                     | 7              |  |  |  |  |
|   | 2.3            | Configuring Device Communications                                                                 | 7              |  |  |  |  |
|   | 2.3.1          | Confirm the Device and ProtoAir COM Settings Match                                                | 7              |  |  |  |  |
|   | 2.3.2          | Set Node-ID for Any Device Attached to the ProtoAir                                               | 7              |  |  |  |  |
|   | 24             | Attaching the Antenna                                                                             | 7              |  |  |  |  |
|   | 2.4            | Device Connections to ProtoAir                                                                    | ،              |  |  |  |  |
|   | 2.5            | Wiring Eigld Part to PS 485 Social Natwork                                                        | U              |  |  |  |  |
|   | 2.0            | Pige Desisters                                                                                    | o              |  |  |  |  |
|   | 2.1            | Dias Resistors                                                                                    | 9<br>10        |  |  |  |  |
|   | 2.8            | Termination Resistor                                                                              | 10             |  |  |  |  |
| 3 | Powe           | r up the Gateway                                                                                  | 11             |  |  |  |  |
| 4 | Conn           | ect the PC to the Gateway                                                                         | 12             |  |  |  |  |
|   | 4.1            | Connecting to the Gateway via Ethernet                                                            | 12             |  |  |  |  |
|   | 4.1.1          | Changing the Subnet of the Connected PC                                                           | 12             |  |  |  |  |
|   | 4.2            | Navigate to the Login Page                                                                        | 12             |  |  |  |  |
| 5 | Setup          | Web Server Security                                                                               | 13             |  |  |  |  |
|   | 5.1            | Login to the FieldServer                                                                          | 13             |  |  |  |  |
|   | 5.2            | Select the Security Mode                                                                          | 15             |  |  |  |  |
|   | 5.2.1          | HTTPS with Own Trusted TLS Certificate                                                            | 16             |  |  |  |  |
|   | 5.2.2          | HTTPS with Default Untrusted Self-Signed TLS Certificate or HTTP with Built-in Payload Encryption | 16             |  |  |  |  |
| 6 | Setup          | Network                                                                                           | 17             |  |  |  |  |
| • | 61             | Navigate to the Network Settings                                                                  | 17             |  |  |  |  |
|   | 6.2            | Change the ProtoAir IP Address                                                                    | 18             |  |  |  |  |
|   | 621            | Routing Settings                                                                                  | 10             |  |  |  |  |
|   | 622            | Ethernet 1                                                                                        | 10             |  |  |  |  |
|   | 622            | Wi Ei Client Settinge                                                                             | ور<br>مر       |  |  |  |  |
|   | 624            | Wi-Fi Cilefit Settings                                                                            | 21             |  |  |  |  |
|   | 0.2.4          | WI-FI Access Point Settings                                                                       |                |  |  |  |  |
| 7 | MSA            | Grid - FieldSever Manager Setup                                                                   | 22             |  |  |  |  |
|   | 7.1            | Choose Whether to Integrate the FieldServer Manager                                               | 22             |  |  |  |  |
|   | 7.2            | User Setup                                                                                        | 23             |  |  |  |  |
|   | 7.3            | Registration Process                                                                              | 25             |  |  |  |  |
|   | 7.4            | Login to the FieldServer Manager                                                                  | 28             |  |  |  |  |
| 8 | Confi          | gure the ProtoAir                                                                                 | 29             |  |  |  |  |
|   | 8.1            | Navigate to the ProtoAir Web Configurator                                                         | 29             |  |  |  |  |
|   | 8.2            | Select Field Protocol and Set Configuration Parameters                                            | 30             |  |  |  |  |
|   | 8.3            | Setting Active Profiles                                                                           | 31             |  |  |  |  |
|   | 8.4            | Verify Device Communications                                                                      | 32             |  |  |  |  |
|   | 8.5            | BACnet: Setting Node Offset to Assign Specific Device Instances                                   |                |  |  |  |  |
|   | 8.6            | How to Start the Installation Over: Clearing Profiles                                             | 33             |  |  |  |  |
| 9 | Troub          | leshooting                                                                                        | 34             |  |  |  |  |
| • | Q 1            | Lost or Incorrect IP Address                                                                      | <b>۲۰۰</b> ۲۰۰ |  |  |  |  |
|   | 0.1            |                                                                                                   | 9 <del>4</del> |  |  |  |  |
|   | 9.2<br>0.2     | Checking Wiring and Settings                                                                      | 55             |  |  |  |  |
|   | 9.0<br>0.4     |                                                                                                   | 55<br>26       |  |  |  |  |
|   | 9.4            |                                                                                                   | 30             |  |  |  |  |

|    | 9.5    | Taking a FieldServer Diagnostic Capture                                 |    |
|----|--------|-------------------------------------------------------------------------|----|
|    | 9.6    | Wi-Fi Signal Strength                                                   | 38 |
|    | 9.7    | Factory Reset Instructions                                              | 38 |
|    | 9.8    | Internet Browser Software Support                                       |    |
|    | 9.9    | Kaspersky Endpoint Security 10                                          | 39 |
| 10 | Addit  | ional Information                                                       | 40 |
|    | 10.1   | Update Firmware                                                         | 40 |
|    | 10.2   | BACnet: Setting Network_Number for More Than One ProtoAir on the Subnet | 40 |
|    | 10.3   | Mounting                                                                | 41 |
|    | 10.4   | Certification                                                           | 41 |
|    | 10.5   | Physical Dimensions                                                     | 42 |
|    | 10.6   | Change Web Server Security Settings After Initial Setup                 | 43 |
|    | 10.6.1 | 1 Change Security Mode                                                  | 43 |
|    | 10.6.2 | 2 Edit the Certificate Loaded onto the FieldServer                      | 44 |
|    | 10.7   | Change User Management Settings                                         | 45 |
|    | 10.7.1 | 1 Create Users                                                          | 46 |
|    | 10.7.2 | 2 Edit Users                                                            | 47 |
|    | 10.7.3 | 3 Delete Users                                                          | 48 |
|    | 10.7.4 | Change FieldServer Password                                             | 48 |
|    | 10.8   | FieldServer Manager Connection Warning Message                          | 49 |
|    | 10.9   | System Status Button                                                    | 50 |
| 11 | Vend   | or Information – Triangle Tube                                          | 51 |
|    | 11.1   | TriMax Mappings to BACnet                                               | 51 |
|    | 11.2   | Keystone Mappings to BACnet                                             | 51 |
|    | 11.3   | Ionic-Commodore Mappings to BACnet                                      | 52 |
| 12 | Spec   | ifications                                                              | 65 |
|    | 12.1   | Compliance with EN IEC 62368-1                                          | 65 |
|    | 12.2   | Warnings for FCC and IC                                                 | 66 |
| 13 | Limit  | ed 2 Year Warranty                                                      | 69 |

## 1 Introduction

### 1.1 ProtoAir Gateway

The ProtoAir wireless gateway is an external, high performance building automation multi-protocol gateway that is preconfigured to automatically communicate between Triangle Tube devices (hereafter simply called "device") connected to the ProtoAir and automatically configures them for BACnet/IP, BACnet MS/TP and Modbus TCP/IP.

It is not necessary to download any configuration files to support the required applications. The ProtoAir is pre-loaded with tested profiles/configurations for the supported devices.

### FPA-W44 Connectivity Diagram:

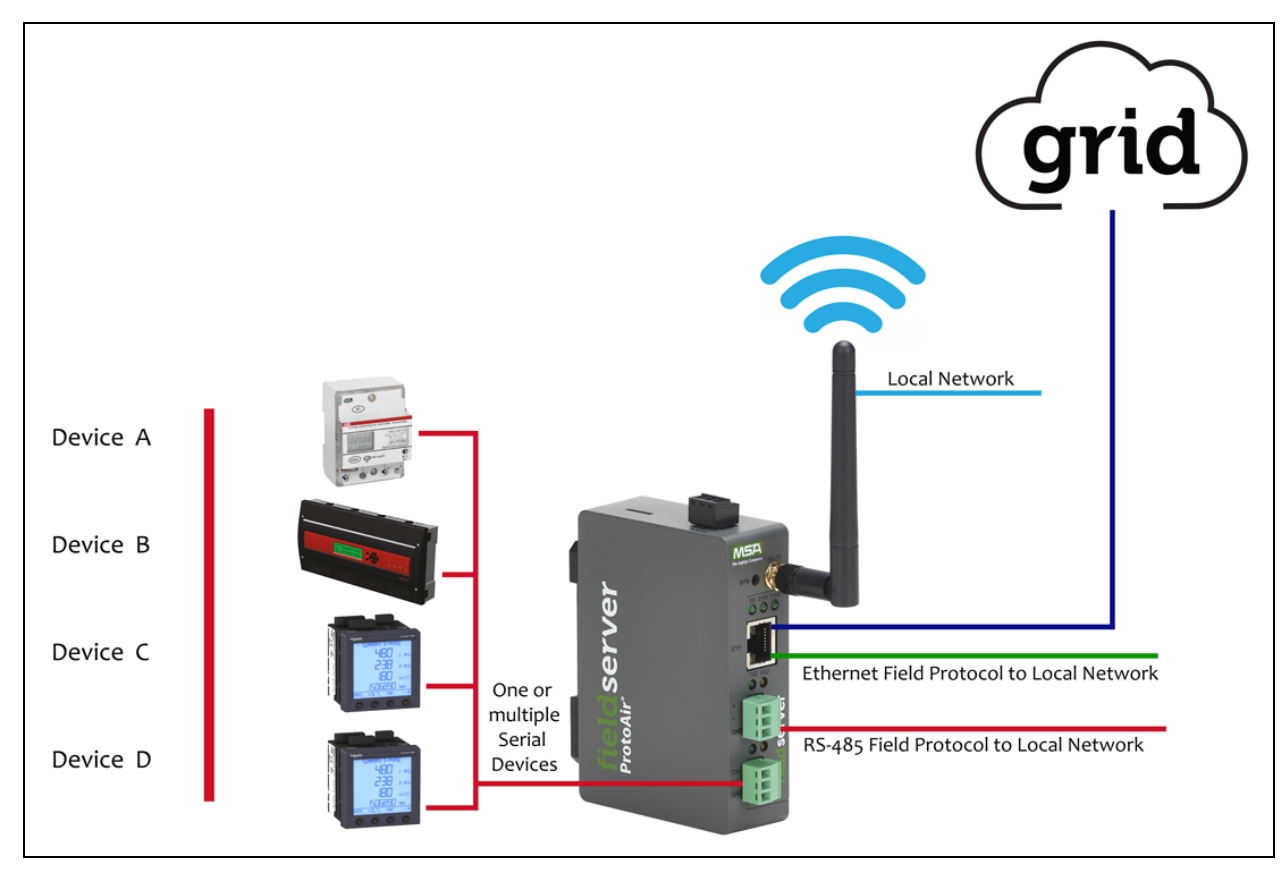

The ProtoAir can connect with the MSA Grid – FieldServer Manager. The FieldServer Manager allows technicians, the OEM's support team and MSA Safety's support team to remotely connect to the ProtoAir. The FieldServer Manager provides the following capabilities for any registered devices in the field:

- Remotely monitor and control devices.
- Collect device data and view it on the Dashboard and the MSA Smart Phone App.
- Create user defined device notifications (alarm, trouble and warning) via SMS and/or Email.
- Generate diagnostic captures (as needed for troubleshooting) without going to the site.

For more information on the FieldServer Manager, see the MSA Grid - FieldServer Manager Start-up Guide.

6

## 2 Setup for ProtoAir

### 2.1 Record Identification Data

Each ProtoAir has a unique part number located on the side or the back of the unit. This number should be recorded, as it may be required for technical support. The numbers are as follows:

| Model    | Part Number  |
|----------|--------------|
| ProtoAir | FPA-W44-2222 |

• FPA-W44 units have the following 4 ports: Ethernet + Wi-Fi + RS-485 + RS-485/RS-232

#### 2.2 Point Count Capacity and Registers per Device

The total number of registers presented the device(s) attached to the ProtoAir cannot exceed:

| Part number |              | <b>Total Registers</b> |               |            |
|-------------|--------------|------------------------|---------------|------------|
|             | FPA-W44-2222 |                        | 1,500         |            |
|             | Devices      |                        | Point Count F | Per Device |
| TriMax      |              |                        | 24            |            |
| Keystone    |              |                        | 59            |            |
| Ionic       |              |                        | 635           |            |
| Commodore   |              |                        | 635           |            |

#### 2.3 Configuring Device Communications

#### 2.3.1 Confirm the Device and ProtoAir COM Settings Match

- Any connected serial devices MUST have the same baud rate, data bits, stop bits, and parity settings as the ProtoAir.
- The table below specifies the device serial port settings required to communicate with the ProtoAir.

| Port Setting | TriMax<br>& Keystone | Other Serial Devices |
|--------------|----------------------|----------------------|
| Protocol     | Modbus RTU           | Modbus RTU           |
| Baud Rate    | 38400                | 9600                 |
| Parity       | None                 | None                 |
| Data Bits    | 8                    | 8                    |
| Stop Bits    | 1                    | 1                    |

#### 2.3.2 Set Node-ID for Any Device Attached to the ProtoAir

- Set Node-ID for any device attached to ProtoAir. The Node-ID needs to be uniquely assigned between 1 and 255.
- Document the Node-ID that is assigned. The Node-ID assigned is used for deriving the Device Instance for BACnet/IP and BACnet MS/TP. (Section 8.5 BACnet: Setting Node\_Offset to Assign Specific Device Instances)

# NOTE: The Modbus TCP/IP field protocol Node-ID is automatically set to be the same value as the Node-ID of the device.

#### 2.4 Attaching the Antenna

Wi-Fi Antenna:

Screw in the Wi-Fi antenna to the front of the unit as shown in Section 10.5 Physical Dimensions.

NOTE: Using an external antenna is also an option. An external antenna can be plugged into the SMA connector. The best antenna for the job depends on the range, topography and obstacles between the two radios.

#### 2.5 Device Connections to ProtoAir

The ProtoAir has a 3-pin Phoenix connector for connecting RS-485devices on the R1 port.

| RS-485 + TX + RS-485 +     |
|----------------------------|
|                            |
| RS-485 -   RX -   RS-485 - |
| -485 GND GND RS-485 GND    |

NOTE: Use standard grounding principles for RS-485 GND.

#### 2.6 Wiring Field Port to RS-485 Serial Network

- Connect the RS-485 network wires to the 3-pin RS-485 connector on the R2 port.
  - RS-485 is part of the RS-485 interface and must be connected to the corresponding terminal on the BMS. If the cable is shielded, the shield must connected only at one end and to earth ground it will help suppress the electromagnetic field interference. (Connecting the shield at both ends will likely produce current loops, which could produce noise or interference that the shield was intended to block).
- See Section 4.1 Connecting to the Gateway via Ethernet for information on connecting to an Ethernet network.

| RS-485 +         +         RS-485 +           RS-485 -         -         RS-485 -           -         GND         RS-485 GND |
|----------------------------------------------------------------------------------------------------|
| RS-485 -         -         RS-485 -           -         GND         RS-485 GND                                               |
| - GND RS-485 GND                                                                                                    |
|                                                                                                    |

US

#### 2.7 Bias Resistors

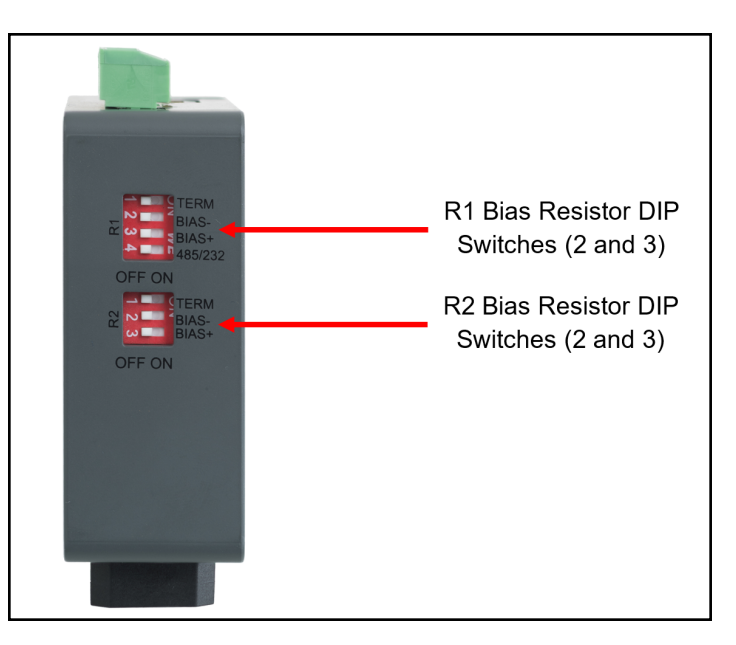

#### To enable Bias Resistors, move the BIAS- and BIAS+ DIP switches to the right in the orientation shown above.

The bias resistors are used to keep the RS-485 bus to a known state, when there is no transmission on the line (bus is idling), to help prevent false bits of data from being detected. The bias resistors typically pull one line high and the other low - far away from the decision point of the logic.

The bias resistor is 510 ohms which is in line with the BACnet spec. It should only be enabled at one point on the bus (for example, on the field port were there are very weak bias resistors of 100k). Since there are no jumpers, many ProtoAirs can be put on the network without running into the bias resistor limit which is < 500 ohms.

NOTE: See the <u>Termination and Bias Resistance Enote</u> for additional information.

NOTE: The R1 and R2 DIP Switches apply settings to the respective serial port.

NOTE: If the gateway is powered on, DIP switch settings will not take effect unless the unit is power cycled.

#### 2.8 Termination Resistor

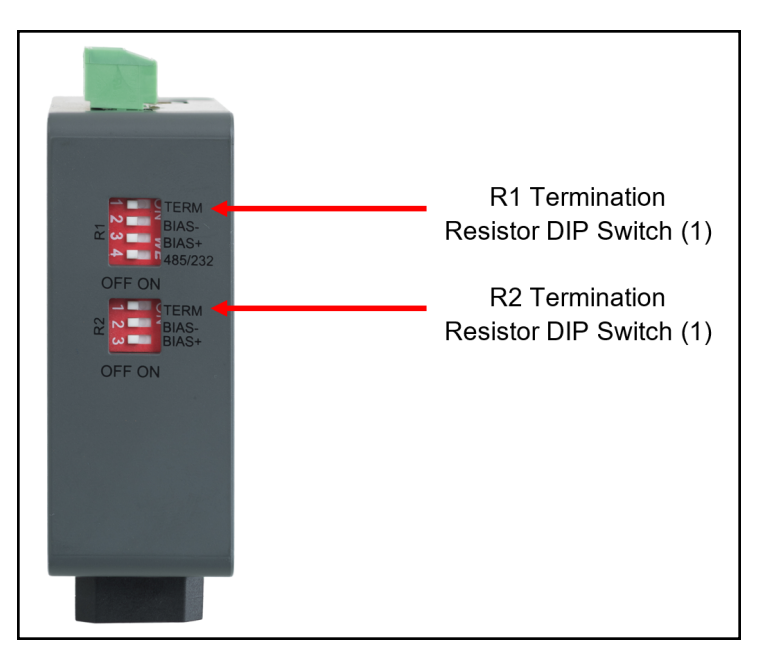

If the gateway is the last device on the serial trunk, then the End-Of-Line Termination Switch needs to be enabled. **To** enable the termination resistor, move the TERM dip switch to the right in the orientation shown in above.

The termination resistor is also used to reduce noise. It pulls the two lines of an idle bus together. However, the resistor would override the effect of any bias resistors if connected. The R1 termination resistor is 120 Ohms.

- NOTE: The R1 and R2 DIP Switches apply settings to the respective serial port.
- NOTE: If gateway is already powered on, DIP switch settings won't take effect unless the unit is power cycled.

## 3 Power up the Gateway

Check power requirements in the table below:

| Power Requirement for ProtoAir Ext                                                                                                    | ernal Gateway |          |  |
|----------------------------------------------------------------------------------------------------|---------------|----------|--|
| Current Draw Type                                                                                                    |               |          |  |
| ProtoAir Family                                                                                                    | 12VDC         | 24VDC/AC |  |
| FPA –W44 (Typical)                                                                                                    | 250mA         | 125mA    |  |
| NOTE: These values are 'nominal' and a safety margin should be added to the power supply of the host system. A safety margin of 25% is recommended. |               |          |  |

Apply power to the ProtoAir as shown below. Ensure that the power supply used complies with the specifications provided in **Section 12 Specifications**.

- The gateway accepts 12-24VDC or 24VAC on pins L+ and N-.
- Frame GND should be connected to ensure personnel safety and to limit material damages due to electrical faults. Ground planes are susceptible to transient events that cause sudden surges in current. The frame ground connection provides a safe and effective path to divert the excess current from the equipment to earth ground.

#### NOTE: Only Class 2 PSU's must be used to power FieldServers.

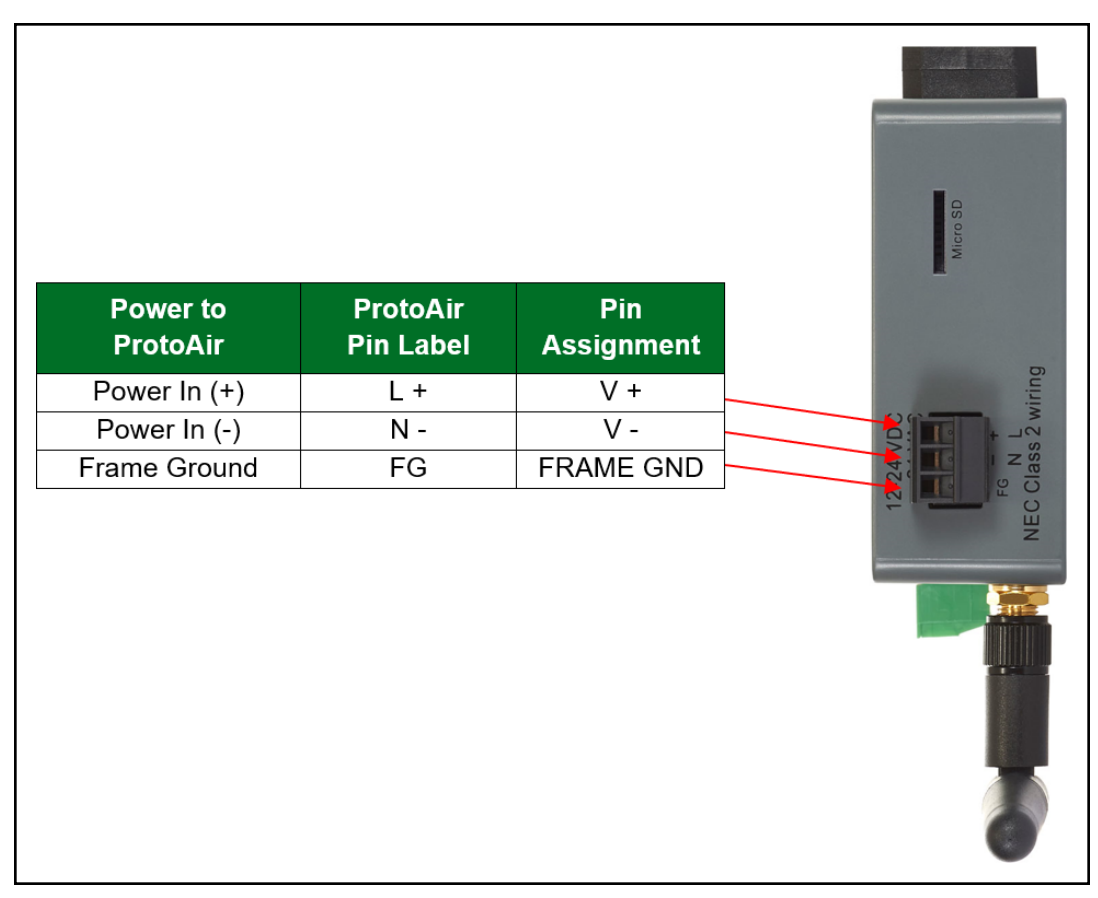

## 4 Connect the PC to the Gateway

#### 4.1 Connecting to the Gateway via Ethernet

Connect a Cat-5 Ethernet cable (straight through or cross-over) between the local PC and ProtoAir.

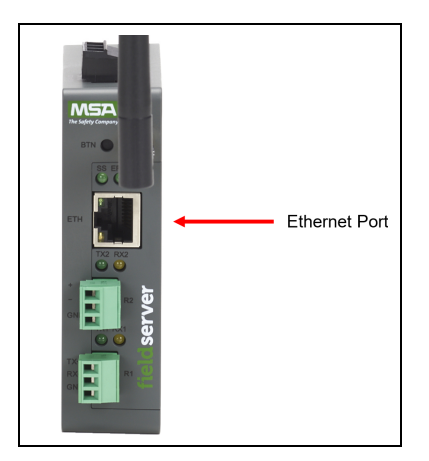

#### 4.1.1 Changing the Subnet of the Connected PC

The default IP Address for the ProtoAir is **192.168.1.24**, Subnet Mask is **255.255.255.0**. If the PC and ProtoAir are on different IP networks, assign a static IP Address to the PC on the 192.168.1.xxx network.

For Windows 10:

- Use the search field in the local computer's taskbar (to the right of the windows icon 🗉) and type in "Control Panel".
- Click "Control Panel", click "Network and Internet" and then click "Network and Sharing Center".
- Click "Change adapter settings" on the left side of the window.
- Right-click on "Local Area Connection" and select "Properties" from the dropdown menu.
- Highlight 🗹 斗 Internet Protocol Version 4 (TCP/IPv4) and then click the Properties button.
- Select and enter a static IP Address on the same subnet. For example:

| •O Use the following IP address: - |                     |
|------------------------------------|---------------------|
| <u>I</u> P address:                | 192.168.1.11        |
| S <u>u</u> bnet mask:              | 255 . 255 . 255 . 0 |
| Default gateway:                   |                     |

• Click the Okay button to close the Internet Protocol window and click Close to exit the Ethernet Properties window.

#### 4.2 Navigate to the Login Page

• Open a web browser and connect to the FieldServer's default IP Address. The default IP Address of the FieldServer is **192.168.1.24**, Subnet Mask is **255.255.255.0**.

## NOTE: If the IP Address of the ProtoAir has been changed, the IP Address can be discovered using the FS Toolbox utility. See Section 9.1 Lost or Incorrect IP Address for instructions.

## 5 Setup Web Server Security

#### 5.1 Login to the FieldServer

The first time the FieldServer GUI is opened in a browser, the IP Address for the gateway will appear as untrusted. This will cause the following pop-up windows to appear.

• When the Web Server Security Unconfigured window appears, read the text and choose whether to move forward with HTTPS or HTTP.

| Web server security option to continue v                | v has not yet been configured for the gateway. You have the<br>vith HTTP, which is not secure, or rather to use HTTPS. |
|---------------------------------------------------------|----------------------------------------------------------------------------------------------------|
| When using HTTPS<br>security warning.                   | without an internet connection your browser will issue a                                                               |
| When using HTTPS<br>to a trusted domain<br>192.168.1.24 | with an internet connection your browser will redirect you ie. https://192-168-1-24.gw.fieldpop.io for IP address      |

• When the warning that "Your connection is not private" appears, click the advanced button on the bottom left corner of the screen.

| Your connection is not private                                                                                                  |  |
|----------------------------------------------------------------------------------------------------|--|
| Attackers might be trying to steal your information from (for example, passwords, messages, or credit cards). <u>Learn more</u> |  |
| NET::ERR_CERT_AUTHORITY_INVALID                                                                                                 |  |
| Help improve Safe Browsing by sending some system information and page content to Google.<br><u>Privacy policy</u>              |  |
| Advanced Back to safety                                                                                                    |  |

Additional text will expand below the warning, click the underlined text to go to the IP Address. In the example below
this text is "Proceed to <FieldServer IP> (unsafe)".

| — help improve sale browsing by sending some system mornation and page content to doogle. |
|-------------------------------------------------------------------------------------------|
| <u>Privacy policy</u>                                                                     |
|                                                                                           |
|                                                                                           |
|                                                                                           |
| Hide advanced Back to safety                                                              |
|                                                                                           |
|                                                                                           |
| This server could not prove that it is its security certificate is not trusted by         |
| your computer's operating system. This may be caused by a misconfiguration or an          |
| attacker intercepting your connection                                                     |
| attacker intercepting your connection.                                                    |
|                                                                                           |
| <u>Proceed to 10.40.30.94 (unsate)</u>                                                    |
|                                                                                           |

- When the login screen appears, put in the Username (default is "admin") and the Password (found on the label of the FieldServer).
- NOTE: There is also a QR code in the top right corner of the FieldServer label that shows the default unique password when scanned.

| MSA |                  |  |
|-----|------------------|--|
|     | Log In           |  |
|     | Username         |  |
|     | Password         |  |
|     | Log In           |  |
|     | Forgot Password? |  |
|     |                  |  |

- NOTE: A user has 5 attempts to login then there will be a 10-minute lockout. There is no timeout on the FieldServer to enter a password.
- NOTE: To create individual user logins, go to Section 10.7 Change User Management Settings.

#### 5.2 Select the Security Mode

On the first login to the FieldServer, the following screen will appear that allows the user to select which mode the FieldServer should use.

|                                                                                                    | Web server security is not configured                                                                                                    |  |  |  |
|----------------------------------------------------------------------------------------------------|----------------------------------------------------------------------------------------------------|--|--|--|
|                                                                                                    | Please select the web security profile from the options below.<br>Note that browsers will issue a security warning when browsing to a HTTPS server with an<br>untrusted self-signed certificate. |  |  |  |
| Mode                                                                                                    | th default trusted TLS certificate (requires internet connection to be trusted)                                                                                                    |  |  |  |
| <ul> <li>HTTPS with own trusted TLS certificate</li> <li>HTTP (not secure, vulnerable to man-in-the-middle attacks)</li> </ul> |                                                                                                    |  |  |  |
| Save                                                                                                    | ,                                                                                                    |  |  |  |

#### NOTE: Cookies are used for authentication.

## NOTE: To change the web server security mode after initial setup, go to Section 10.6 Change Web Server Security Settings After Initial Setup.

The sections that follow include instructions for assigning the different security modes.

#### 5.2.1 HTTPS with Own Trusted TLS Certificate

This is the recommended selection and the most secure. Please contact your IT department to find out if you can obtain a TLS certificate from your company before proceeding with the Own Trusted TLS Certificate option.

 Once this option is selected, the Certificate, Private Key and Private Key Passphrase fields will appear under the mode selection.

| XzyMbQZFiRuJZJPe7CTHLcHOrHLowoUFoVTaBMYd4d6VGdNklKazByWKcNOL7mrX |  |
|------------------------------------------------------------------|--|
| A4IBAQBFM+IPvOx3T/47VEmaiXqE3bx3zEuBFJ6pWPIw7LHf2r2ZoHw+9xb+aNMU |  |
| dVyAelhBMTMsni2ERvQVp0xj3psSv2EJyKXS1bOYNRLsq7UzpwuAdT/Wy3o6vUM5 |  |
| K+Cwf9qEoQ0LuxDZTIECt67MkcHMiuFi5pk7TRicHnQF/sfOAYOulduHOy9exlk9 |  |
| FmHFVDIZt/cJUaF+e74EuSph+gEr0lQo2wvmhyc7L22UXse1NoOfU2Zg0Eu1VVtu |  |
| JRryaMWiRFEWuuzMGZtKFWVC+8q2JQsVcgiRWM7naoblLEhOCMH+sKHJMCxDoXGt |  |
| vtZjpZUoAL51YXxWSVcyZdGiAP5e                                     |  |
| END CERTIFICATE                                                  |  |
|                                                                  |  |
|                                                                  |  |
| rivate Key                                                       |  |
|                                                                  |  |
| sHB0zZoHr4YQSDk2BbYVzzbl0LDuKtc8+JiO3ooGjoTuHnqkeAj/fKfbTAsKeAzw |  |
| gKQe+H5UQNK0bdvZfOJrm6daDK2vVDmR5k+jUUhEj5N49upIroB97MQgYotzgfT+ |  |
| THIbpg5t1SIK617k04ObKmHE5l8fck+ru545sVmpeezh0m5j5SURYAZMvbg5daCu |  |
| J4I5NIihbEvxRF4UK41ZDMCvujoPcBKUWrb1a/3XXnDnM2K9xyz2wze998D6Wk46 |  |
| +7aOFY9F+7j5ljmnkoS3GYtwCyH5jP+mPP1K6RnuiD019wvvGPb4dtN/RTnfd0eF |  |
| GYeVSkl9fxxkxDOFtfdWRZbM/rPin4tmO1Xf8HqONVN1x/iaMynOXG4cukoi4+VO |  |
| u0rZaUEsII2zNkfrn7fAASm5NBWg202Cv9IAYnuujs3aALI5uGBeekA62oTMxIzx |  |
| END RSA PRIVATE KEY                                              |  |
|                                                                  |  |
| rivate Kev Passphrase                                            |  |
|                                                                  |  |
| Specify if encrypted                                             |  |
|                                                                  |  |

- Copy and paste the Certificate and Private Key text into their respective fields. If the Private Key is encrypted type in the associated Passphrase.
- · Click Save.
- A "Redirecting" message will appear. After a short time, the FieldServer GUI will open.

#### 5.2.2 HTTPS with Default Untrusted Self-Signed TLS Certificate or HTTP with Built-in Payload Encryption

- Select one of these options and click the Save button.
- A "Redirecting" message will appear. After a short time, the FieldServer GUI will open.

## 6 Setup Network

- 6.1 Navigate to the Network Settings
  - From the Web App landing page, click the Settings tab on the left side of the screen.

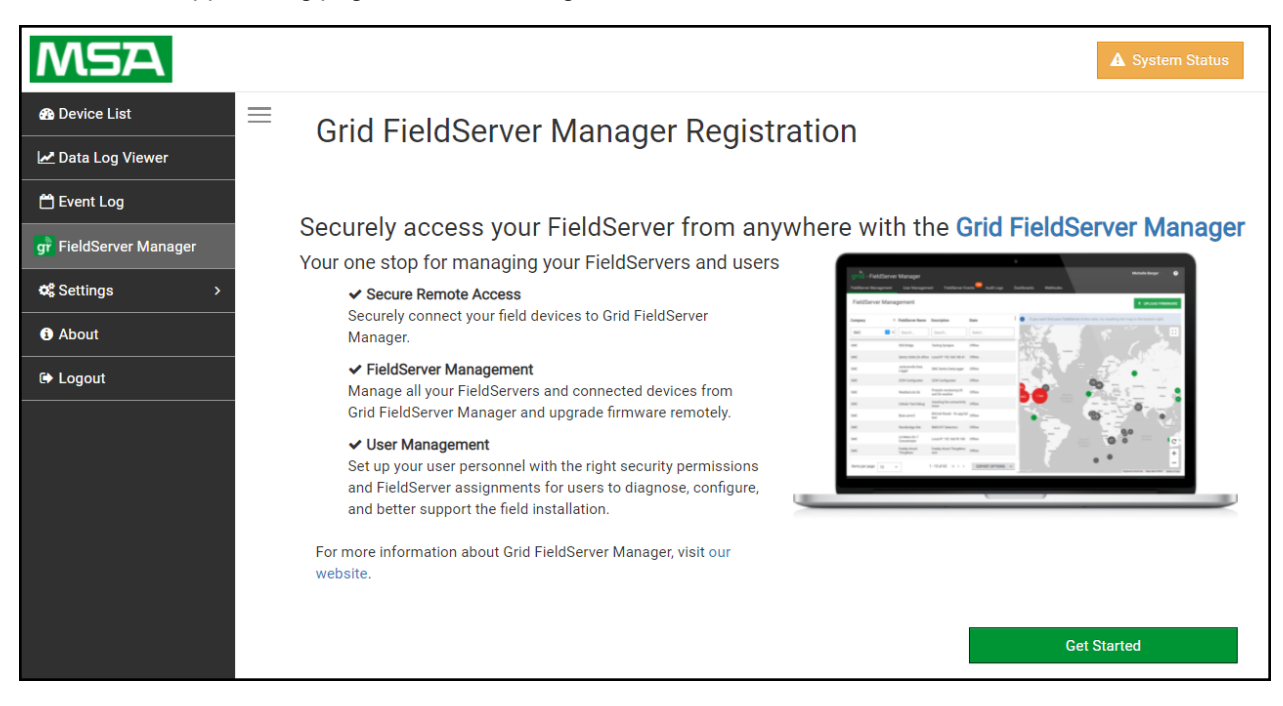

· Click the Network tab that appears to open the Network Settings page.

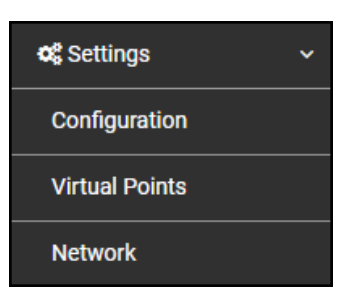

• A warning message will appear when performing the first-time setup, click the Exit Registration button to continue to the Settings page.

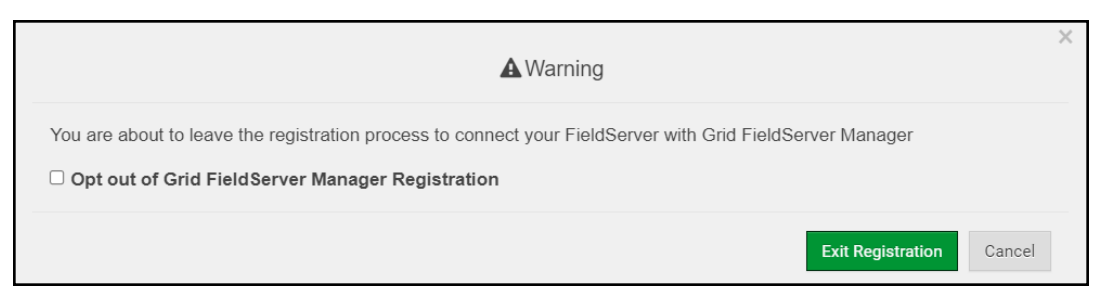

#### 6.2 Change the ProtoAir IP Address

Configure the IP settings of the ProtoAir using the following sections of the Network page:

- If using the Ethernet port to connect to the local network, scroll to "ETH 1" (Section 6.2.2 Ethernet 1).
- If connecting the ProtoAir to a local wireless network, scroll to "WiFi Client Settings" (Section 6.2.3 Wi-Fi Client Settings).
- If updating Wi-Fi Access Point settings, scroll to "WiFi Access Point Settings" (Section 6.2.4 Wi-Fi Access Point Settings).

#### 6.2.1 Routing Settings

The Routing settings make it possible to set up the IP routing rules for the FieldServer's internet and network connections.

- Click the Add Rule button to add a new row and set a new Destination Network, Netmask and Gateway IP Address as needed.
- Set the Priority for each connection (1-255 with 1 as the highest priority and 255 as the lowest).
- · Click the Save button to activate the new settings.

#### NOTE: If using Wi-Fi Client and not Ethernet, make the top priority rule a Wi-Fi Client connection.

| ETH 1 WiFi Clien                     | t WiFi Access Point          | Routing                           |                                          |                         |
|--------------------------------------|------------------------------|-----------------------------------|------------------------------------------|-------------------------|
| Set up the IP routing r              | ules of your FieldServer for | internet access and access to ot  | ner networks.                            |                         |
| If you want to reach a<br>routed to. | nother device that is not co | nnected to the local network, you | can add a rule to determine on which gat | eway the device must be |
| Interface                            | Destination Network          | Netmask                           | Gateway IP Address                       | Priority ⑦              |
| WiFi Client 🗸                        | Default                      | -                                 | 10.40.50.1                               | 255                     |
| ETH 1 V                              | 10.40.50.10                  | 255.255.255.255                   | 10.40.50.1                               | 100                     |
| + Add Rule                           |                              |                                   |                                          |                         |
|                                      |                              |                                   |                                          |                         |
| Cancel Save                          |                              |                                   |                                          |                         |
|                                      |                              |                                   |                                          |                         |

#### 6.2.2 Ethernet 1

The ETH 1 section contains the wired network settings. To change the FieldServer IP Settings, follow these instructions:

• Enable DHCP to automatically assign IP Settings or modify the IP Settings manually as needed, via these fields: IP Address, Netmask, Default Gateway, and Domain Name Server1/2.

## NOTE: If the FieldServer is connected to a router, the IP Gateway of the FieldServer should be set to the same IP Address of the router.

- · Click Save to record and activate the new IP Address.
- Connect the FieldServer to the local network or router.

## NOTE: The browser needs to be updated to the new IP Address of the FieldServer before the settings will be accessible again.

| Enable DHCP                     | Network Status           |                   |
|---------------------------------|--------------------------|-------------------|
| IP Address                      | Connection Status        | Connected         |
| 10.40.50.92                     | MAC Address              | 00:50:4e:60:01:fd |
| Netmask                         | Ethernet Tx Msgs         | 498,827           |
| 255 255 255 0                   | Ethernet Rx Msgs         | 1,384,116         |
| 233.233.233.0                   | Ethernet Tx Msgs Dropped | 0                 |
| Gateway                         | Ethernet Rx Msgs Dropped | 0                 |
| 10.40.50.1                      |                          |                   |
| Domain Name Server 1 (Optional) |                          |                   |
| 10.40.2.24                      |                          |                   |
| Domain Name Server 2 (Optional) |                          |                   |
| 10.15.130.15                    |                          |                   |

#### 6.2.3 Wi-Fi Client Settings

- Set the Wi-Fi Status to ENABLED for the ProtoAir to communicate with other devices via Wi-Fi.
- Enter the Wi-Fi SSID and Wi-Fi Password for the local wireless access point.
- Enable DHCP to automatically assign all Wi-Fi Client Settings fields or modify the Settings manually, via the fields immediately below the note (IP Address, Network, etc.).

#### NOTE: If connected to a router, set the IP gateway to the same IP Address as the router.

- Click the Save button to activate the new settings.
- Go to Routing (Section 6.2.1 Routing Settings) to set the default connection to Wi-Fi Client.

| Enable                          |   | Network Status       |                   |
|---------------------------------|---|----------------------|-------------------|
| SSID                            |   | Connection Status    | Connected         |
| FieldSVR                        |   | MAC Address          | A0:CC:2B:FF:AB:59 |
| Paceword (Ontional)             |   | WiFi BSSID           | 78:BC:1A:52:C8:42 |
| assword (optional)              |   | WiFi Channel         | 2,462             |
|                                 | ۲ | WiFi Tx Msgs         | 1,484             |
| Enable DHCP                     |   | WiFi Rx Msgs         | 1,799             |
| P Address                       |   | WiFi Tx Msgs Dropped | 0                 |
| 10.40.50.37                     |   | WiFi Rx Msgs Dropped | 16                |
|                                 |   | WiFi Pairwise Cipher | CCMP              |
| Netmask                         |   | WiFi Group Cipher    | CCMP              |
| 255.255.255.0                   |   | WiFi Key Mgmt        | WPA2-PSK          |
| Gateway                         |   | WiFi Link            | 19.5 MBit/s MCS 2 |
| 10.40.50.1                      |   | WiFi Signal Level    | -86 dBm           |
| Domain Name Server 1 (Optional) |   |                      |                   |
| 10.5.4.77                       |   |                      |                   |
| Domain Name Server 2 (Optional) |   |                      |                   |
| 10.40.2.24                      |   |                      |                   |

#### 6.2.4 Wi-Fi Access Point Settings

- Check the Enable tick box to allow connecting to the ProtoAir via Wi-Fi Access Point.
- Modify the Settings manually as needed, via these fields: SSID, Password, Channel, IP Address, Netmask, IP Pool Address Start, and IP Pool Address End.

## NOTE: The default channel is 11. The default IP Address is 192.168.50.1. See the rest of the default settings listed in the screenshot below.

· Click the Save button to activate the new settings.

NOTE: If the webpage was open in a browser via Wi-Fi, the browser will need to be updated with the new Wi-Fi details before the webpage will be accessible again.

| ) Enable<br>SID          | Network Status                           |
|--------------------------|------------------------------------------|
| SID                      | Herror otatas                            |
|                          | Connection Status 🖸 Disabled             |
| ProtoAir-6001FD          | Access Point MAC Address a0:cc:2b:ff:ab: |
| terrent (Ortional)       | Access Point Tx Msgs 0                   |
| assword (Optional)       | Access Point Rx Msgs 0                   |
|                          | Access Point Tx Msgs Dropped 0           |
| hannel                   | Access Point Rx Msgs Dropped 0           |
| 11 🗸                     |                                          |
| Address     192.168.50.1 |                                          |
| etmask                   |                                          |
| 255.255.255.0            |                                          |
| Pool Address Start       |                                          |
| 192.168.50.120           |                                          |
| Pool Address End         |                                          |
| 192.168.50.130           |                                          |

### 7 MSA Grid - FieldSever Manager Setup

The MSA Grid is MSA Safety's device cloud solution for IIoT. Integration with the MSA Grid - FieldServer Manager enables the a secure remote connection to field devices through a FieldServer and hosts local applications for device configuration, management, as well as maintenance. For more information about the FieldServer Manager, refer to the MSA Grid - FieldServer Manager Start-up Guide.

#### 7.1 Choose Whether to Integrate the FieldServer Manager

When first logging onto the ProtoAir, the Web App will open on the FieldServer Manager page.

#### NOTE: If a warning message appears instead, go to Section 10.8 FieldServer Manager Connection Warning Message to resolve the conneqsction issue.

| MSA                                                             | A System Status                                                                                                    |
|-----------------------------------------------------------------|----------------------------------------------------------------------------------------------------|
| <ul> <li>B Device List</li> <li>I Data Log Viewer</li> </ul>    | Grid FieldServer Manager Registration                                                                                                    |
| C Event Log  G FieldServer Manager  C Settings  About  C Logout | Securely access your FieldServer from anywhere with the Grid FieldServer Manager<br>Your one stop for managing your FieldServers and users<br>• Securely connect your field devices to Grid FieldServer<br>Manage all your FieldServers and connected devices from<br>Manage all your FieldServers and connected devices from<br>Manage all your FieldServe |
|                                                                 | • User Management<br>Stup your user personnel with the right security permissions<br>and FieldServer assignments for users to diagnose, configure,<br>and better support the field installation.                                                                                                    |

- Either go through the FieldServer Manager setup to integrate cloud functionality to the FieldServer or opt out.
  - · For FieldServer Manager setup, continue with instructions in the following sections
  - To opt out of the FieldServer Manager, click on a tab other than the Grid FieldServer Manger tab, click the checkbox next to "Opt out of Grid FieldServer Manager Registration" in the Warning window that appears and click the Exit Registration button
  - To ignore FieldServer Manager setup until the next time the Web App is opened, click a tab other than Grid FieldServer Manager and then click the Exit Registration button with the "Opt out" checkbox unchecked

| A Warning                                                                                                 | ×      |
|----------------------------------------------------------------------------------------------------|--------|
| You are about to leave the registration process to connect your FieldServer with Grid FieldServer Manager |        |
| Exit Registration C                                                                                       | Cancel |

NOTE: If user setup is already complete go to Section 7.3 Registration Process.

#### 7.2 User Setup

Before the gateway can be connected to the FieldServer Manager, a user account must be created. Once an invitation has been requested, follow the instructions below to set up login details:

• The "Welcome to the MSA Grid - FieldServer Manager" email will appear as shown below.

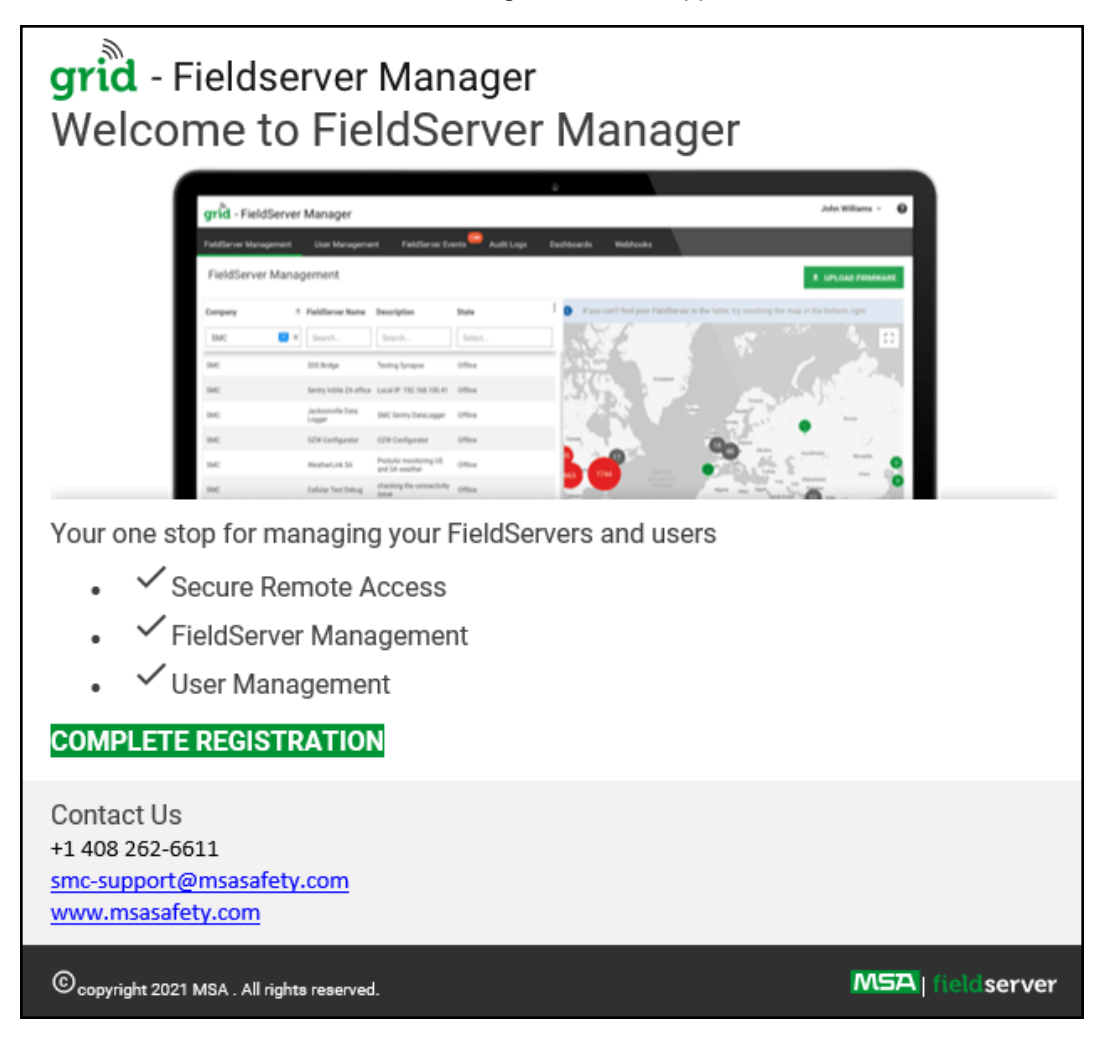

NOTE: If no email was received, check the spam/junk folder for an email from <u>notification@fieldpop.io</u>. Contact the manufacturer's support team if no email is found. • Click the "Complete Registration" button and fill in user details accordingly.

| Comple | te Your Registration                                                                                                    |                     |
|--------|----------------------------------------------------------------------------------------------------|---------------------|
|        | Email Address                                                                                                    |                     |
|        | user@gmail.com                                                                                                    |                     |
|        | First Name                                                                                                    |                     |
|        | First Name                                                                                                    | *                   |
|        | Last Name                                                                                                    | *                   |
|        | Mobile Phone Number                                                                                                    | *                   |
|        | ■ • (201) 555-0123                                                                                                    |                     |
|        | New Password *Invalid Mobile Number                                                                                                    |                     |
|        | password                                                                                                    | *                   |
|        | * Please enter new password<br>Confirm Password                                                                                           |                     |
|        | password                                                                                                    | *                   |
|        | By registering my account with MSA, I understand<br>that I am agreeing to the Field Server Manager Terms<br>of Service and Privacy Policy | *<br>andatory Field |
|        | Cancel                                                                                                    | I Save              |

• Fill in the name, phone number, password fields and click the checkbox to agree to the privacy policy and terms of service.

#### NOTE: If access to data logs using RESTful API is needed, do not include "#" in the password.

- Click "Save" to save the user details.
- Click "OK" when the Success message appears.
- Record the email account used and password for future use.

## 7.3 Registration Process

Once the FieldServer Manager user credentials have been generated, the ProtoAir can be registered onto the server.

• Click the FieldServer Manager tab.

# NOTE: If a warning message appears instead, go to Section 10.8 FieldServer Manager Connection Warning Message to resolve the connection issue.

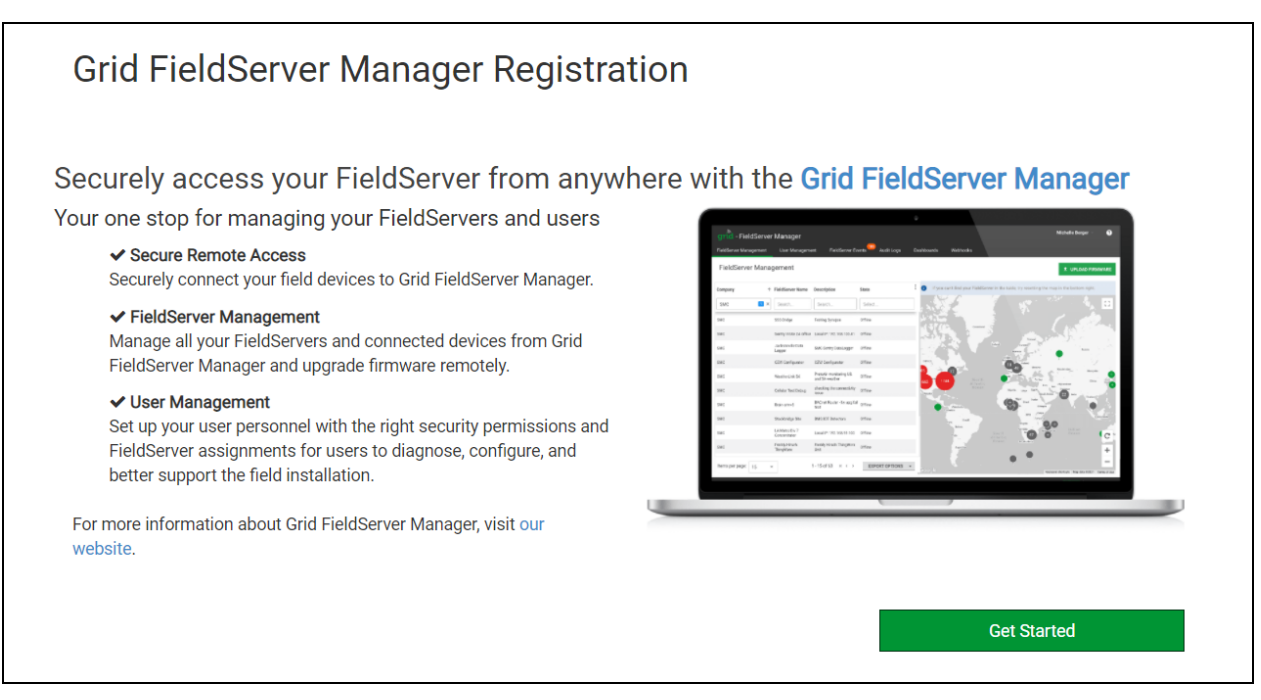

- Click Get Started to view the FieldServer Manager registration page.
- To register, fill in the user details, site details, gateway details and FieldServer Manager account credentials.
  - Enter user details and click Next

|                   | 2                 | 3                   | 4               |
|-------------------|-------------------|---------------------|-----------------|
| Installer Details | Installation Site | FieldServer Details | Account Details |
| Installer Details |                   |                     |                 |
| Installer Name    |                   |                     |                 |
| Company           |                   |                     |                 |
| Telephone         |                   |                     |                 |
| Email             |                   |                     |                 |
| Installation Date | 20-September-2021 |                     |                 |
|                   |                   |                     | Cancel Next     |

• Enter the site details by entering the physical address fields or the latitude and longitude then click Next

| Grid FieldServer Manager Registration |                                |   |                                                        |                                                   |  |  |
|---------------------------------------|--------------------------------|---|--------------------------------------------------------|---------------------------------------------------|--|--|
|                                       | 2                              |   | 3                                                      | 4                                                 |  |  |
| Installer Details                     | Installation Site              |   | FieldServer Details                                    | Account Details                                   |  |  |
| Installation Site Det                 | ails                           |   |                                                        |                                                   |  |  |
| Search                                | Search Google Maps             | Q | <sup>ad</sup> Map Satellite                            | 43                                                |  |  |
| Site Name                             | Enter a name for this location |   |                                                        | Chaimers Yeoman WeoRockfie                        |  |  |
| Building                              |                                |   | 19<br>Sg Round Grove                                   | Brookston (18) Delphi (218) Ca                    |  |  |
| Street Address                        | Enter street address           |   | Oxford (23)                                            | Americus B<br>Battle Ground (25)                  |  |  |
| Suburb                                |                                |   | Otterbein<br>Montmorenci<br>ine Village (26) (26) Heig | iarry<br>hts                                      |  |  |
| City                                  |                                |   | Green Hill                                             | Lafayette 26 Rossville                            |  |  |
| State                                 |                                |   | 55 Shadeland                                           | 30 Dayton                                         |  |  |
| Country                               |                                |   | mer Independence West Point                            | Raub                                              |  |  |
| Postal Code                           |                                |   | 28 Odell<br>28 Rol                                     | Stockwell                                         |  |  |
| Latitude                              | Enter latitude                 |   | (41) Newtown Pichmood Lik                              |                                                   |  |  |
| Longitude                             | Enter longitude                |   | Stone Bluff Wingate &                                  | data ©2021 Google Terms of Use Report a map error |  |  |
|                                       |                                |   |                                                        | Cancel Previous Next                              |  |  |

• Enter Name and Description (required) then click Next

|                   | 2                                                                                                    | 3                   |                 |
|-------------------|----------------------------------------------------------------------------------------------------|---------------------|-----------------|
| Installer Details | Installation Site                                                                                                    | FieldServer Details | Account Details |
| ldServer Detai    | ls                                                                                                    |                     |                 |
| Name              |                                                                                                    |                     |                 |
| Description       |                                                                                                    |                     |                 |
| FieldServer Info  | Optionally specify any other<br>information relating to the FieldServer<br>i.e., calibration, commissioning or other<br>notes |                     |                 |
| Timezone          | (GMT -08:00) America/Los_Angeles 🗸 🗸                                                                                          |                     |                 |

 Click the "Create an Grid FieldServer Manager account" button and enter a valid email to send a "Welcome to MSA Grid – FieldServer Manager" invite to the email address entered

| Grid FieldServe                                                       | r Manager Registr                          | ration              |                                         |
|-----------------------------------------------------------------------|--------------------------------------------|---------------------|-----------------------------------------|
|                                                                       | 2                                          | 3                   |                                         |
| Installer Details                                                     | Installation Site                          | FieldServer Details | Account Details                         |
| New Users                                                             |                                            |                     |                                         |
| If you do not have Grid FieldServe<br>FieldServer Manager account nov | er Manager credentials, you can creat<br>v | e a new Grid Cre    | ate an Grid FieldServer Manager account |
| Existing Users - Enter Fi                                             | eldServer registration det                 | alls                |                                         |
| User Credentials<br>Username                                          |                                            |                     |                                         |
| Password                                                              |                                            |                     |                                         |
|                                                                       |                                            | Cano                | el Previous Register FieldServer        |

• Once the device has successfully been registered, a confirmation window will appear. Click the Close button and the following screen will appear listing the device details and additional information auto-populated by the ProtoAir.

| Grid FieldServer Manager Registration                                                                                                    |                                                                                                    |                                                                                                    |  |  |  |  |  |  |
|----------------------------------------------------------------------------------------------------|----------------------------------------------------------------------------------------------------|----------------------------------------------------------------------------------------------------|--|--|--|--|--|--|
| FieldServer Registered                                                                                                    |                                                                                                    |                                                                                                    |  |  |  |  |  |  |
| FieldServer Details                                                                                                    | Installer Details                                                                                                    | Installation Site Details                                                                                                    |  |  |  |  |  |  |
| Name: Test1<br>Description: FS Test<br>FieldServer Info:<br>Timezone: America/Los_Angeles<br>MAC Address: 00:50:4E:60:13:FE<br>Tunnel Server URL: tunnel.fieldpop.io<br>FieldServer ID: treedancer_KrgPKmLRY<br>Product Name: Core Application - Default<br>Product Version: 5.2.0 | Installer Name: Test<br>Company: MSA Safety<br>Telephone: (408) 444-4444<br>Email: contactus@msasafety.com<br>Installation Date: Sep 20, 2021 | Site Name: Site#1<br>Building:<br>Street Address: 1020 Canal Road<br>Suburb:<br>City: Lafayette<br>State: Indiana<br>Country: United States<br>Postal Code: 47904 |  |  |  |  |  |  |
|                                                                                                    |                                                                                                    | Update FieldServer Details                                                                                                    |  |  |  |  |  |  |

NOTE: Update these details at any time by going to the FieldServer Manager tab and clicking the Update FieldServer Details button.

#### 7.4 Login to the FieldServer Manager

After the gateway is registered, go to <u>www.smccloud.net</u> and type in the appropriate login information as per registration credentials.

| 2                           |               |
|-----------------------------|---------------|
| <b>grid</b> - FieldServer N | Manager       |
| Sign in                     |               |
| Email                       |               |
| Enter your email address    |               |
| Password                    | show <b>O</b> |
| Enter your password         |               |
| Forgot Password             |               |
|                             |               |
|                             |               |

NOTE: If the login password is lost, see the <u>MSA Grid - FieldServer Manager Start-up Guide</u> for recovery instructions.

| grid - FieldServer                | r Manager                   |                                |         |            |              |                                                                                                    | User A 🗡                 | ?         |
|-----------------------------------|-----------------------------|--------------------------------|---------|------------|--------------|----------------------------------------------------------------------------------------------------|--------------------------|-----------|
| FieldServer Management            | User Management             | FieldServer Eve                | ents    | Audit Logs | Dashboards   | Webhooks                                                                                                    |                          |           |
| FieldServer Mana                  | gement                      |                                |         |            |              |                                                                                                    | UPLOAD FIRMW             | /ARE      |
| Company                           | ↑ FieldServer Name          | Description                    | State   | **         | i If you can | o't find your FieldServer in the table, try resetting the map in the bo                                          | ottom right.             |           |
| Select                            | Search                      | Search                         | Select  |            |              | and the second second second second second second second second second second second second second second second |                          | 53        |
| Eggers OEM                        | Jens's Brain 31             | 192.168.1.31                   | Offline |            |              |                                                                                                    |                          |           |
| Eggers OEM                        | Jens MBP Core App           | ~/git/smc-core-<br>application | Offline |            | 1 and        | 205                                                                                                    | and the second           | * *       |
| Eggers OEM                        | Jens's Dell Profile<br>View | ~/git/profile-view             | Offline |            | 1            | 196 / 226 / 228 / 173 Attento                                                                                    |                          | NOI       |
| Eggers OEM                        | hd_test_log_to_fpop         | testing_modbus                 | Offline |            |              | 105 AFRICA 400                                                                                                   |                          |           |
| Eggers OEM                        | Mbus demo                   | testing registration           | Offline |            | OCEANIA      | Reafic Coon 359 39 India                                                                                         | Pacific<br>Ocean         | C         |
| SMC                               | TestWall-PA2port 97         | Testwall pa 2 97               | Offline |            |              |                                                                                                    | - 1                      | +         |
| SMC                               | TestWall-Lon152             | Testwall unit                  | Offline |            |              |                                                                                                    |                          | ÷.        |
|                                   |                             |                                |         |            | Google       | Keyboard short                                                                                                   | cuts Map data ©2021 Terr | ns of Use |
| © 2021 MSA . All rights reserved. |                             |                                |         |            |              |                                                                                                    | <b>NSA</b>   fields      | erver     |

NOTE: For additional FieldServer Manager instructions see the <u>MSA Grid - FieldServer Manager Start-up</u> <u>Guide</u>.

## 8 Configure the ProtoAir

#### 8.1 Navigate to the ProtoAir Web Configurator

• From the Web App Device List page, click the Settings tab and then click Configuration.

| MSA                       |                                                    | ▲ System Status |
|---------------------------|----------------------------------------------------|-----------------|
| 🚯 Device List             | $\equiv$ System View                               |                 |
| 🛃 Data Log Viewer         |                                                    |                 |
| ద Event Log               |                                                    |                 |
| gr FieldServer Manager    |                                                    |                 |
| Call Settings >           |                                                    |                 |
| <ol> <li>About</li> </ol> |                                                    |                 |
| € Logout                  |                                                    |                 |
|                           | Copyright © 2023 All Rights Reserved - Diagnostics | fieldserver     |

• Then click the Profiles Configuration button to go to the Web Configurator page.

| MSA                       |          |                                                    | System Status |
|---------------------------|----------|----------------------------------------------------|---------------|
| 🚯 Device List             | $\equiv$ | Configuration                                      |               |
| 🛃 Data Log Viewer         |          |                                                    |               |
| 🛱 Event Log               |          | Profile Configuration Page                         |               |
| ず FieldServer Manager     |          | Brofiles Configuration                             |               |
| 📽 Settings 🛛 🗸 🗸          |          | Fromes configuration                               |               |
| Configuration             |          |                                                    |               |
| Virtual Points            |          | Reset Application                                  |               |
| Network                   |          | Warning: This will remove all data from the device |               |
| OpenVPN                   |          | Reset Application                                  |               |
| <ol> <li>About</li> </ol> |          |                                                    |               |
|                           |          | Copyright © 2023 All Rights Reserved - Diagnostics | fieldserver   |

NOTE: For Web App instructions to the System View, Data Log Viewer, Event Logger and Virtual Points functions, see the MSA Grid - FieldServer Manager Start-up Guide.

#### 8.2 Select Field Protocol and Set Configuration Parameters

• On the Web Configurator page, the first configuration parameter is the Protocol Selector.

| <b>MSA</b>      | rameters                                                                                                    |                              |                       |
|-----------------|----------------------------------------------------------------------------------------------------|------------------------------|-----------------------|
| Parameter Name  | Parameter Description                                                                                                    | Value                        |                       |
| protocol_select | Protocol Selector<br>Set to 1 for BACnet IP/Modbus TCP<br>Set to 2 for BACnet MSTP<br>Set to 3 for BACnet MSTP (single node) | 1                            | Submit                |
| mod_baud_rate   | Modbus RTU Baud Rate<br>This sets the Modbus RTU baud rate.<br>(9600/19200/38400/57600)                                      | 9600                         | Submit                |
| HELP (?)        | Modbus RTU Parity<br>This sets the Modbus RTU parity<br>Profiles and Restart System Restart                                  | None Diagnostics & Debugging | Submit<br>fieldserver |

- Select the field protocol by entering the appropriate number into the Protocol Selector Value. Click the Submit button. Click the System Restart button to save the updated configuration.
- NOTE: Protocol specific parameters are only visible when the associated protocol is selected.
- NOTE: If Modbus TCP/IP was selected and is used for the field protocol, skip Section 8.3 Setting Active Profiles. Device profiles are NOT used for Modbus TCP/IP.
  - Ensure that all parameters are entered for successful operation of the gateway. Find the legal value options for each parameter under the Parameter Description in parentheses.
- NOTE: If multiple devices are connected to the ProtoAir, set the BACnet Virtual Server Nodes field to "Yes"; otherwise leave the field on the default "No" setting.

### 8.3 Setting Active Profiles

• In the Web Configurator, the Active Profiles are shown below the configuration parameters. The Active Profiles section lists the currently active device profiles. This list is empty for new installations, or after clearing all configurations.

| anameter Name       Parameter Description         protocol_select       Set to 1 for BACnet IP/Modbus TCP         set to 2 for BACnet MSTP       Set to 3 for BACnet MSTP         od_baud_rate       Modbus RTU Baud Rate         od_baud_rate       This sets the Modbus RTU baud rate.         (9600/19200/38400/57600)       Modbus RTU Parity         od_parity       Modbus RTU Parity         od_data_bits       Modbus RTU Data Bits         od_stop_bits       This sets the Modbus RTU data bits.         (7 or 8)       Modbus RTU Stop Bits         od_stop_bits       This sets the BACnet network number of the Gateway.         etwork_nr       This is used to set the BACnet device instance.         pde_offset       This is used the node offset.         (0 - 4194303)       (0 - 4194303)                                                                                                    | 1 9600 None 8 1 1 50                   | Submit Submit Submit Submit Submit Submit |
|----------------------------------------------------------------------------------------------------|----------------------------------------|-------------------------------------------|
| otocol_select       Set to 1 for BACnet IP/Modbus TCP         Set to 2 for BACnet IP/Modbus TCP         Set to 3 for BACnet MSTP         Set to 3 for BACnet MSTP         Set to 3 for BACnet MSTP         Set to 3 for BACnet MSTP         Set to 3 for BACnet MSTP         Set to 3 for BACnet MSTP         Set to 3 for BACnet MSTP         Set to 3 for BACnet MSTP         Set to 3 for BACnet MSTP         Set to 3 for BACnet MSTP         Set to 3 for BACnet MSTP         Set to 3 for BACnet MSTP         Set to 3 for BACnet Modbus RTU baud rate.         (9600/19200/38400/57600)         Modbus RTU Parity         This sets the Modbus RTU parity.         (None/Even/Odd)         Modbus RTU Data Bits         This sets the Modbus RTU data bits.         (7 or 8)         od_stop_bits         Modbus RTU Stop Bits         This sets the Modbus RTU stop bits.         (1 or 2)         etwork_nr         BACnet Network Number         This is used to set the BACnet device instance.         The device instance will be sum of the Modbus device address and the node offset.         (0 - 4194303) | 1<br>9600<br>None<br>8<br>1<br>1<br>50 | Submit Submit Submit Submit Submit Submit |
| Set to 2 for DAChet MSTP         Set to 3 for BACnet MSTP (single node)         Set to 3 for BACnet MSTP (single node)         Modbus RTU Baud Rate         This sets the Modbus RTU baud rate.         (9600/19200/38400/57600)         Modbus RTU Parity         Nis sets the Modbus RTU parity.         (None/Even/Odd)         Modbus RTU Data Bits         Nod_stop_bits         This sets the Modbus RTU data bits.         (7 or 8)         Modbus RTU Stop Bits         This sets the Modbus RTU stop bits.         (1 or 2)         BACnet Network Number         This sets the BACnet network number of the Gateway.         (1 - 65535)         BACnet Node Offset         This is used to set the BACnet device instance.         The device instance will be sum of the Modbus device address and the node offset.         (0 - 4194303)                                                                                                    | 9600<br>None<br>8<br>1<br>50           | Submit<br>Submit<br>Submit<br>Submit      |
| Modbus RTU Baud Rate<br>This sets the Modbus RTU baud rate.<br>(9600/19200/38400/57600)Modbus RTU Parity<br>This sets the Modbus RTU parity.<br>(None/Even/Odd)Modbus RTU Data Bits<br>This sets the Modbus RTU data bits.<br>(7 or 8)Modbus RTU Stop Bits<br>This sets the Modbus RTU stop bits.<br>(1 or 2)BACnet Network Number<br>This sets the BACnet network number of the Gateway.<br>(1 - 65535)BACnet Node Offset<br>This is used to set the BACnet device instance.<br>The device instance will be sum of the Modbus device<br>address and the node offset.<br>(0 - 4194303)                                                                                                    | 9600<br>None<br>8<br>1<br>50           | Submit Submit Submit Submit Submit        |
| od_badd_rate       This sets the Modulus KTO badd rate.         (9600/19200/38400/57600)         od_parity       This sets the Modulus RTU parity.         (None/Even/Odd)         od_data_bits       This sets the Modulus RTU parity.         od_data_bits       This sets the Modulus RTU data bits.         (7 or 8)       Modbus RTU Stop Bits         od_stop_bits       This sets the Modulus RTU stop bits.         (1 or 2)       BACnet Network Number         this sets the BACnet network number of the Gateway.       (1 - 65535)         bde_offset       This is used to set the BACnet device instance.         The device instance will be sum of the Modbus device address and the node offset.       (0 - 4194303)                                                                                                    | None 8 1 500                           | Submit Submit Submit Submit               |
| Modbus RTU Parity<br>This sets the Modbus RTU parity.<br>(None/Even/Odd)od_data_bitsModbus RTU Data Bits<br>This sets the Modbus RTU data bits.<br>(7 or 8)od_stop_bitsModbus RTU Stop Bits<br>This sets the Modbus RTU stop bits.<br>(1 or 2)etwork_nrBACnet Network Number<br>This sets the BACnet network number of the Gateway.<br>(1 - 65535)bACnet Node Offset<br>This is used to set the BACnet device instance.<br>The device instance will be sum of the Modbus device<br>address and the node offset.<br>(0 - 4194303)                                                                                                    | None 8 1 50                            | Submit<br>Submit<br>Submit<br>Submit      |
| bd_parky       This sets the Modulus RTO parky.<br>(None/Even/Odd)         bd_data_bits       Modbus RTU Data Bits<br>This sets the Modbus RTU data bits.<br>(7 or 8)         bd_stop_bits       Modbus RTU Stop Bits<br>This sets the Modbus RTU stop bits.<br>(1 or 2)         twork_nr       BACnet Network Number<br>This sets the BACnet network number of the Gateway.<br>(1 - 65535)         bd_offset       This is used to set the BACnet device instance.<br>The device instance will be sum of the Modbus device<br>address and the node offset.<br>(0 - 4194303)                                                                                                    | 8<br>1<br>50                           | Submit<br>Submit<br>Submit                |
| Modbus RTU Data Bits         od_data_bits       This sets the Modbus RTU data bits.         (7 or 8)         bd_stop_bits       Modbus RTU Stop Bits         This sets the Modbus RTU stop bits.       (1 or 2)         twork_nr       BACnet Network Number         twork_nr       This sets the BACnet network number of the Gateway.         (1 - 65535)       BACnet Node Offset         de_offset       This is used to set the BACnet device instance.         the device instance will be sum of the Modbus device address and the node offset.       (0 - 4194303)                                                                                                    | 8 1 50                                 | Submit<br>Submit<br>Submit                |
| bd_data_bits       Inis sets the Modulus RTO data bits.         (7 or 8)         bd_stop_bits         This sets the Modulus RTU stop Bits         This sets the Modulus RTU stop bits.         (1 or 2)         BACnet Network Number         twork_nr         This sets the BACnet network number of the Gateway.         (1 - 65535)         BACnet Node Offset         This is used to set the BACnet device instance.         The device instance will be sum of the Modbus device address and the node offset.         (0 - 4194303)                                                                                                    | 50                                     | Submit                                    |
| Modbus RTU Stop Bits         bd_stop_bits       This sets the Modbus RTU stop bits.         (1 or 2)       BACnet Network Number         twork_nr       This sets the BACnet network number of the Gateway.         (1 - 65535)       BACnet Node Offset         de_offset       This is used to set the BACnet device instance.         The device instance will be sum of the Modbus device address and the node offset.       (0 - 4194303)                                                                                                    | 1 50                                   | Submit<br>Submit                          |
| bd_stup_ons       Inis sets the Mobility RT0 stup bits.         (1 or 2)         BACnet Network Number         twork_nr         This sets the BACnet network number of the Gateway.         (1 - 65535)         BACnet Node Offset         This is used to set the BACnet device instance.         The device instance will be sum of the Modbus device address and the node offset.         (0 - 4194303)                                                                                                    | 50                                     | Submit                                    |
| BACnet Network Number         twork_nr       This sets the BACnet network number of the Gateway.         (1 - 65535)         BACnet Node Offset         This is used to set the BACnet device instance.         The device instance will be sum of the Modbus device address and the node offset.         (0 - 4194303)                                                                                                    | 50                                     | Submit                                    |
| de_offset         This is used to set the BACnet device instance.         This is used to set the BACnet device instance.         The device instance will be sum of the Modbus device address and the node offset.         (0 - 4194303)                                                                                                    | 50                                     | Submit                                    |
| BACnet Node Offset<br>This is used to set the BACnet device instance.<br>The device instance will be sum of the Modbus device<br>address and the node offset.<br>(0 - 4194303)                                                                                                    |                                        |                                           |
| ode_offset The device instance will be sum of the Modbus device<br>address and the node offset.<br>(0 - 4194303)                                                                                                    |                                        |                                           |
| (0 - 4194303)                                                                                                    | 50000                                  | Submit                                    |
|                                                                                                    |                                        |                                           |
| BACnet IP Port<br>This sets the BACnet IP port of the Gateway.                                                                                                    | 47808                                  | Submit                                    |
| The default is 47808.<br>(1 - 65535)                                                                                                    | 47000                                  | Submit                                    |
| BACnet COV                                                                                                    |                                        |                                           |
| IC_COV_option This enables or disables COVs for the BACnet connection.<br>Use COV_Enable to enable. Use COV_Disable to disable.<br>(COV_Enable/COV_Disable)                                                                                                    | COV_Disable                            | Submit                                    |
| BACnet BBMD                                                                                                    |                                        |                                           |
| This enables BBMD on the BACnet IP connection.<br>uc_bbmd_option Use BBMD to enable. Use - to disable.                                                                                                    | -                                      | Submit                                    |
| (BBMD/-)                                                                                                    |                                        |                                           |
| BACnet Virtual Server Nodes                                                                                                    |                                        |                                           |
| IC_virt_nodes Set to YES if the unit is only converting 1 device to BACnet.<br>Set to YES if the unit is converting multiple devices.<br>(No/Yes)                                                                                                    | No                                     | Submit                                    |
| ctive profiles                                                                                                    |                                        |                                           |

- To add an active profile to support a device, click the Add button under the Active Profiles heading. This will present a drop-down menu underneath the Current profile column.
- Once the Profile for the device has been selected from the drop-down list, enter the value of the device's Node-ID which was assigned in Section 2.3.2 Set Node-ID for Any Device Attached to the ProtoAir.
- Then press the "Submit" button to add the Profile to the list of devices to be configured.
- Repeat this process until all the devices have been added.
- Completed additions are listed under "Active profiles" as shown below.

|   | Active profi | les                        |                |                         |             |
|---|--------------|----------------------------|----------------|-------------------------|-------------|
| N | r Node ID    | Current profile            |                | Parameters              |             |
| 1 | 1            | BAC_IP_Commodore           |                |                         | Remove      |
| 2 | 22           | BAC_IP_Keystone            |                |                         | Remove      |
| 3 | 33           | BAC_IP_TriMax              |                |                         | Remove      |
|   | Add          |                            |                |                         |             |
|   | HELP (?)     | Clear Profiles and Restart | System Restart | Diagnostics & Debugging | fieldserver |

#### 8.4 Verify Device Communications

- If using a serial connection, check that TX and RX LEDs are rapidly flashing (Section 9.4 LED Functions).
- Confirm the software shows good communications without errors (Section 9.2 Viewing Diagnostic Information).

#### 8.5 BACnet: Setting Node\_Offset to Assign Specific Device Instances

- Follow the steps outlined in Section 5 Setup Web Server Security to access the ProtoAir Web Configurator.
- The Node\_Offset field shows the current value (default = 50,000).
  - The values allowed for a BACnet Device Instance can range from 1 to 4,194,303
- To assign a specific Device Instance (or range); change the Node\_Offset value as needed using the calculation below:

#### Device Instance (desired) = Node\_Offset + Node\_ID

For example, if the desired Device Instance for the device 1 is 50,001 and the following is true:

- Device 1 has a Node-ID of 1
- Device 2 has a Node-ID of 22
- Device 3 has a Node-ID of 33

Then plug the device 1's information into the formula to find the desired Node\_Offset:

50,001 = Node\_Offset + 1

#### 50,000 = Node\_Offset

Once the Node\_Offset value is input, it will be applied as shown below:

- Device 1 Instance = 50,000 + Node\_ID = 50,000 + 1 = 50,001
- Device 2 Instance = 50,000 + Node\_ID = 50,000 + 22 = 50,022
- Device 3 Instance = 50,000 + Node\_ID = 50,000 + 33 = 50,033

Click "Submit" once the desired value is entered.

| A  | Active profi | les                        |                |                         |             |
|----|--------------|----------------------------|----------------|-------------------------|-------------|
| Nr | Node ID      | Current profile            |                | Parameters              |             |
| 1  | 1            | BAC_IP_Commodore           |                |                         | Remove      |
| 2  | 22           | BAC_IP_Keystone            |                |                         | Remove      |
| 3  | 33           | BAC_IP_TriMax              |                |                         | Remove      |
| 4  | Add          |                            |                |                         |             |
| Н  | ELP (?)      | Clear Profiles and Restart | System Restart | Diagnostics & Debugging | fieldserver |

#### 8.6 How to Start the Installation Over: Clearing Profiles

- Follow the steps outlined in Section 5 Setup Web Server Security to access the ProtoAir Web Configurator.
- At the bottom-left of the page, click the "Clear Profiles and Restart" button.
- Once restart is complete, all past profiles discovered and/or added via Web Configurator are deleted. The unit can now be reinstalled.

## 9 Troubleshooting

#### 9.1 Lost or Incorrect IP Address

- Ensure that FieldServer Toolbox is loaded onto the local PC. Otherwise, download the FieldServer-Toolbox.zip via the MSA Safety website.
- Extract the executable file and complete the installation.

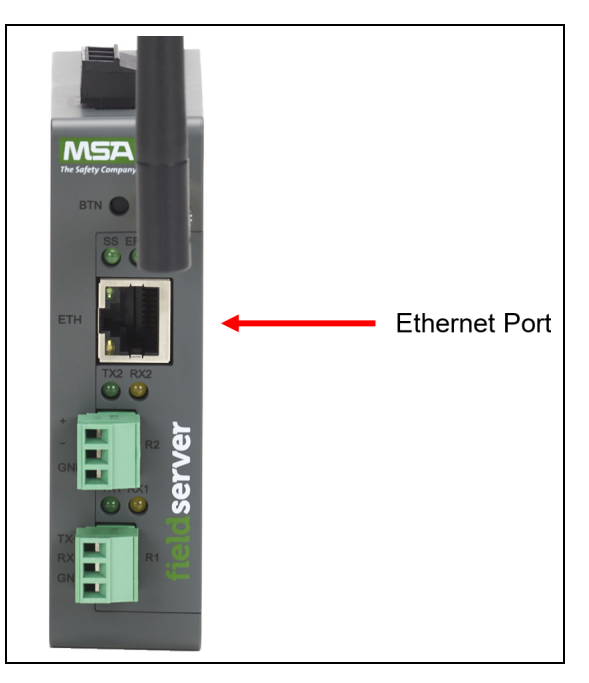

- Connect a standard Cat-5 Ethernet cable between the user's PC and ProtoAir.
- Double click on the FS Toolbox Utility and click Discover Now on the splash page.
- Check for the IP Address of the desired gateway.

| smc FieldServer Tool  | box |             |                   |    |                        |              | - |     | ×               |
|-----------------------|-----|-------------|-------------------|----|------------------------|--------------|---|-----|-----------------|
| FieldSer<br>Setup Hel | ver | Toolbox     |                   |    |                        | S            | ſ | Si  | erra<br>ionitor |
| DEVICES               | ۲   | IP ADDRESS  | MAC ADDRESS       |    | <sup>:</sup> AVORITE ( | CONNECTIVITY |   |     |                 |
| E8951 Gateway         |     | 10.40.50.90 | 00:50:4E:60:06:36 | 다기 | *                      | •            |   | Con | nect -⁄⁄~       |
|                       |     |             |                   |    |                        |              |   |     |                 |
|                       |     |             |                   |    |                        |              |   |     |                 |
|                       |     |             |                   |    |                        |              |   |     |                 |
|                       |     |             |                   |    |                        |              |   |     |                 |
|                       |     |             |                   |    |                        |              |   |     |                 |
|                       |     |             |                   |    |                        |              |   |     |                 |

#### 9 Troubleshooting

#### 9.2 Viewing Diagnostic Information

- Type the IP Address of the FieldServer into the web browser or use the FieldServer Toolbox to connect to the FieldServer.
- Click on Diagnostics and Debugging Button, then click on view, and then on connections.
- If there are any errors showing on the Connection page, refer to Section 9.3 Checking Wiring and Settings for the relevant wiring and settings.

| Navigation                                               | Co    | onnections           |        |        |         |         |        |
|----------------------------------------------------------|-------|----------------------|--------|--------|---------|---------|--------|
| <ul> <li>DCC000 QS.CSV v1.00a</li> <li>About</li> </ul>  |       | Overview             |        |        |         |         |        |
| > Setup                                                  | Conne | actions              |        |        |         |         |        |
| ✓ View                                                   | Inde  | x Name               | Tx Msg | Rx Msg | Tx Char | Rx Char | Errors |
| <ul> <li>Connections</li> <li>R1 - MODBUS_RTU</li> </ul> | 0     | R1 -<br>MODBUS_RTU   | 144    | 0      | 1,152   | 0       | 144    |
| ETH1 - Modbus/TCP                                        | 1     | ETH1 -<br>Modbus/TCP | 0      | 0      | 0       | 0       | 0      |
| > Data Arrays                                            |       | Thousand Ton         |        |        |         |         |        |
| > Nodes                                                  |       |                      |        |        |         |         |        |
| > Map Descriptors                                        |       |                      |        |        |         |         |        |
| User Messages                                            |       |                      |        |        |         |         |        |
| <ul> <li>Diagnostics</li> </ul>                          |       |                      |        |        |         |         |        |
| 0                                                        |       |                      |        |        |         |         |        |
| 0                                                        |       |                      |        |        |         |         |        |
| 0                                                        |       |                      |        |        |         |         |        |
| 5                                                        |       |                      |        |        |         |         |        |
| 5                                                        |       |                      |        |        |         |         |        |
| 5                                                        |       |                      |        |        |         |         |        |
|                                                          |       |                      |        |        |         |         |        |
|                                                          |       |                      |        |        |         |         |        |
| 5                                                        |       |                      |        |        |         |         |        |

#### 9.3 Checking Wiring and Settings

No COMS on the Serial side. If the Tx/Rx LEDs are not flashing rapidly then there is a COM issue. To fix this problem, check the following:

- Visual observations of LEDs on the ProtoAir. (Section 9.4 LED Functions)
- Check baud rate, parity, data bits, stop bits.
- · Check device address.
- · Verify wiring.
- Verify the device was listed in the Web Configurator (Section 8.3 Setting Active Profiles).

Field COM problems:

- Visual observations of LEDs on the ProtoAir. (Section 9.4 LED Functions)
- Verify wiring.
- Verify IP Address setting.

## NOTE: If the problem still exists, a Diagnostic Capture needs to be taken and sent to support. (Section 9.5 Taking a FieldServer Diagnostic Capture)

### 9.4 LED Functions

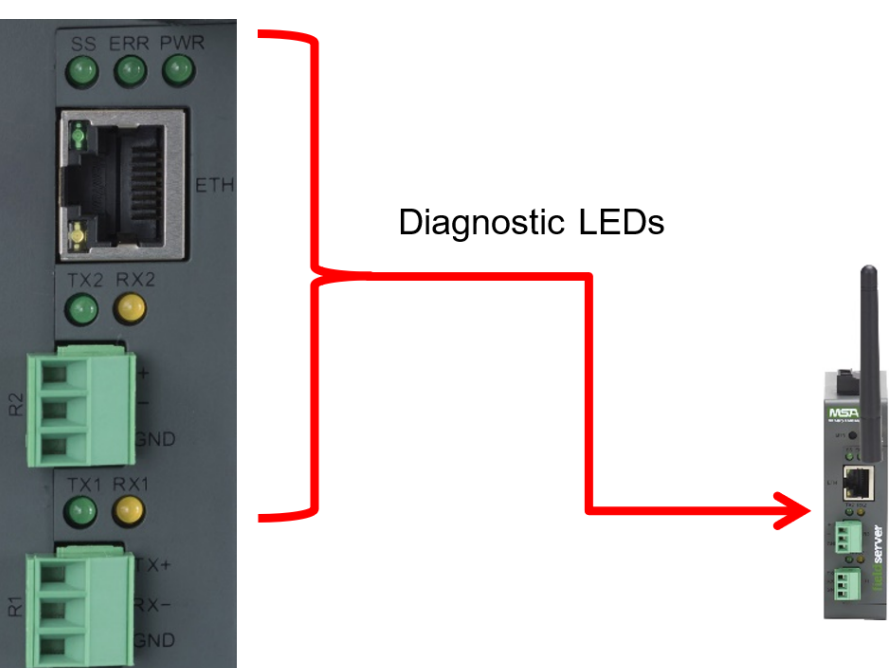

| Tag | Description                                                                                                    |
|-----|----------------------------------------------------------------------------------------------------|
| SS  | The SS LED will flash once a second to indicate that the bridge is in operation.                                                                                                    |
| ERR | The SYS ERR LED will go on solid indicating there is a system error. If this occurs, immediately report the related "system error" shown in the error screen of the FS-GUI interface to support for evaluation.                         |
| PWR | This is the power light and should always be steady green when the unit is powered.                                                                                                    |
| RX  | The RX LED will flash when a message is received on the serial port on the 3-pin connector.<br>If the serial port is not used, this LED is non-operational. RX1 applies to the R1 connection while RX2 applies to<br>the R2 connection. |
| тх  | The TX LED will flash when a message is sent on the serial port on the 3-pin connector.<br>If the serial port is not used, this LED is non-operational. TX1 applies to the R1 connection while TX2 applies to<br>the R2 connection.     |

#### 9 Troubleshooting

### 9.5 Taking a FieldServer Diagnostic Capture

When there is a problem on-site that cannot easily be resolved, perform a Diagnostic Capture before contacting support. Once the Diagnostic Capture is complete, email it to technical support. The Diagnostic Capture will accelerate diagnosis of the problem.

- Access the FieldServer Diagnostics page via one of the following methods:
  - Open the FieldServer FS-GUI page and click on Diagnostics in the Navigation panel
  - Open the FieldServer Toolbox software and click the diagnose icon 🌆 of the desired device

| Navigation                                                                           | Diagnostics                                         |
|--------------------------------------------------------------------------------------|-----------------------------------------------------|
| <ul> <li>DCC000 QS.CSV v1.00a</li> <li>About</li> <li>Setup</li> <li>View</li> </ul> | Captures                                            |
| User Messages     Diagnostics                                                        | Full Diagnostic Set capture period (max 1200 secs): |
|                                                                                      | Start                                               |
|                                                                                      | Serial Capture                                      |
|                                                                                      | Set capture period (max 1200 secs): 300             |
|                                                                                      | Stort .                                             |

- Go to Full Diagnostic and select the capture period.
- Click the Start button under the Full Diagnostic heading to start the capture.
  - When the capture period is finished, a Download button will appear next to the Start button

| Full Diagnostic                     |  |
|-------------------------------------|--|
| Set capture period (max 1200 secs): |  |
| 300                                 |  |
| 100% Complete                       |  |
| Start Download                      |  |

- Click Download for the capture to be downloaded to the local PC.
- Email the diagnostic zip file to technical support (smc-support.emea@msasafety.com).

NOTE: Diagnostic captures of BACnet MS/TP communication are output in a ".PCAP" file extension which is compatible with Wireshark.

#### 9.6 Wi-Fi Signal Strength

| Wi-Fi              |
|--------------------|
| <60dBm – Excellent |
| <70dBm – Very good |
| <80dBm – Good      |
| >80dBm – Weak      |

NOTE: If the signal is weak or spotty, try to improve the signal strength by checking the antenna and the FieldServer position.

#### 9.7 Factory Reset Instructions

For instructions on how to reset a FieldServer back to its factory released state, see ENOTE FieldServer Next Gen Recovery.

#### 9.8 Internet Browser Software Support

The following web browsers are supported:

- Chrome Rev. 57 and higher
- Firefox Rev. 35 and higher
- Microsoft Edge Rev. 41 and higher
- Safari Rev. 3 and higher
- NOTE: Internet Explorer is no longer supported as recommended by Microsoft.

NOTE: Computer and network firewalls must be opened for Port 80 to allow FieldServer GUI to function.

#### 9.9 Kaspersky Endpoint Security 10

If Kaspersky Endpoint Security 10 is installed on the user's PC, the software needs to be modified to allow the PC to register bridges on the FieldServer Manager.

#### NOTE: This problem is specific to KES10, Kaspersky 2017 does not have this problem.

To fix the problem, the ProtoAir (see http://192.168.100.85/\* in the 2<sup>nd</sup> image below) must be set as a trusted URL to the "Web Anti-Virus"->"Settings" as shown below.

| Kaspersky<br>Endpoint Secu<br>for Windows                                                                                                    | rity 10                                                                                                    | KSN reputation service                                                                                                    |                           | Quarantine |
|----------------------------------------------------------------------------------------------------|----------------------------------------------------------------------------------------------------|----------------------------------------------------------------------------------------------------|---------------------------|------------|
| Protection and Co                                                                                                    | ntrol Setti                                                                                                    | ngs                                                                                                    |                           |            |
| <ul> <li>Endpoint control</li> <li>Anti-Virus protection</li> <li>File Anti-Virus</li> <li>Mail Anti-Virus</li> <li>Web Anti-Virus</li> <li>IM Anti-Virus</li> <li>Firewall</li> <li>Network Attack</li> <li>System Watcher</li> <li>Scheduled tasks</li> <li>Xdvanced Settings</li> </ul> | n<br>Blocker<br>- Action<br>Blocker<br>- Action<br>Blocker<br>- Action<br>Blocker<br>- Action<br>Blocker<br>- Action<br>Blocker           | hable Web Anti-Virus<br>omponent scans inbound traffic on your<br>curity level<br>- Recommended<br>- Optimal protection<br>- Recommended for most users<br>- Recommended for most users<br>- Recommended | r computer.               | Settings   |
| Help Support L                                                                                                    | icense                                                                                                    |                                                                                                    |                           |            |
| <b>X</b>                                                                                                    | Veb Anti-Virus                                                                                                    |                                                                                                    | ×                         | 5          |
|                                                                                                    | ieneral Trusted URLs<br>Web Anti-Virus does not s<br>Do not scan web tr<br>Add C Edit C<br>Nhttp://websocketstes<br>Nhttp://192.168.100.8 | scan web traffic from trusted web res<br>raffic from trusted URLs:<br>Delete<br>st.com/<br>35/*                                                                                                    | ources,                   |            |
| Help                                                                                                    |                                                                                                    |                                                                                                    | O <u>K</u> <u>C</u> ancel | à          |

## 10 Additional Information

#### 10.1 Update Firmware

To load a new version of the firmware, follow these instructions:

- 1. Extract and save the new file onto the local PC.
- 2. Open a web browser and type the IP Address of the FieldServer in the address bar.
  - Default IP Address is **192.168.1.24**
  - Use the FS Toolbox utility if the IP Address is unknown (Section 9.1 Lost or Incorrect IP Address)
- 3. Click on the "Diagnostics & Debugging" button.
- 4. In the Navigation Tree on the left hand side, do the following:
  - a. Click on "Setup"
  - b. Click on "File Transfer"
  - c. Click on the "General" tab
- 5. In the General tab, click on "Choose Files" and select the web.img file extracted in step 1.
- 6. Click on the orange "Submit" button.
- 7. When the download is complete, click on the "System Restart" button.

#### NOTE: Contact Triangle Tube to receive any firmware updates.

#### 10.2 BACnet: Setting Network\_Number for More Than One ProtoAir on the Subnet

For both BACnet MS/TP and BACnet/IP, if more than one ProtoAir is connected to the same subnet, they must be assigned unique Network\_Number values.

On the main Web Configuration screen, update the BACnet Network Number field and click submit. The default value is 50.

|            | BACnet Network Number                               |    |        |
|------------|-----------------------------------------------------|----|--------|
| network_nr | This sets the BACnet network number of the Gateway. | 50 | Submit |
|            | (1 - 65535)                                         |    |        |

#### 10.3 Mounting

The gateway can be mounted using the DIN rail mounting bracket on the back of the unit.

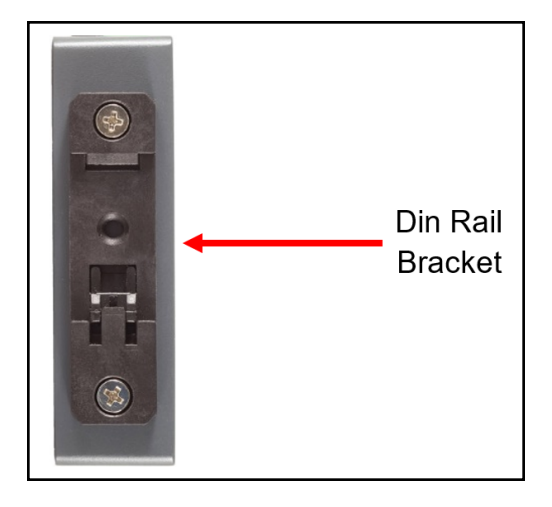

#### 10.4 Certification

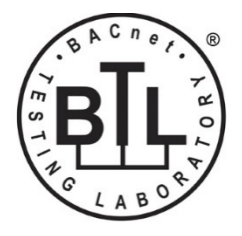

#### BTL Mark – BACnet Testing Laboratory

The BTL Mark on the FieldServer is a symbol that indicates that a product has passed a series of rigorous tests conducted by an independent laboratory which verifies that the product correctly implements the BACnet features claimed in the listing. The mark is a symbol of a high-quality BACnet product.

Go to <u>www.BACnetInternational.net</u> for more information about the BACnet Testing Laboratory. Click <u>here</u> for the BACnet PIC Statement. *BACnet is a registered trademark of ASHRAE*.

### 10.5 Physical Dimensions

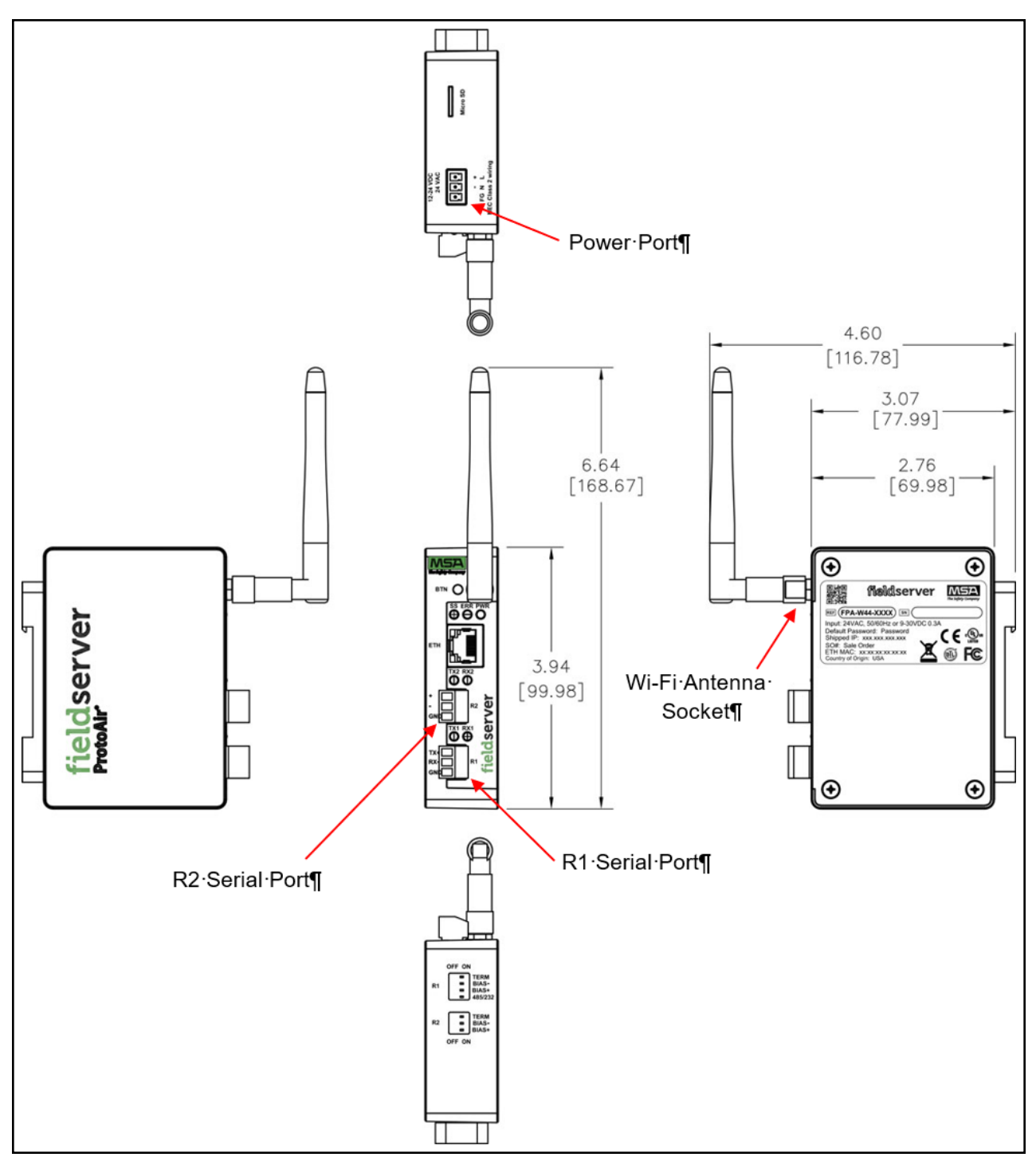

#### 10.6 Change Web Server Security Settings After Initial Setup

#### NOTE: Any changes will require a FieldServer reboot to take effect.

- Navigate to the FS-GUI page.
- Click Setup in the Navigation panel.

| Navigation                                              | DCC000 QS.CSV v1.00a |                           | i |
|---------------------------------------------------------|----------------------|---------------------------|---|
| <ul> <li>DCC000 QS.CSV v1.00a</li> <li>About</li> </ul> | Status Settings      | Info Stats                |   |
| > Setup                                                 | Status               |                           |   |
| > View                                                  | Name                 | Value                     |   |
| User Messages                                           | Driver_Configuration | DCC000                    | * |
| <ul> <li>Diagnostics</li> </ul>                         | DCC_Version          | V6.05p (A)                |   |
|                                                         | Kernel_Version       | V6.51c (D)                |   |
|                                                         | Release_Status       | Normal                    |   |
|                                                         | Build_Revision       | 6.1.3                     |   |
|                                                         | Build_Date           | 2021-09-08 13:12:43 +0200 |   |
|                                                         | BIOS_Version         | 4.8.0                     |   |
|                                                         | FieldServer_Model    | FPC-N54                   |   |
|                                                         | Serial_Number        | 1911100008VZL             |   |
|                                                         | Carrier Type         | -                         |   |
|                                                         | Data_Points_Used     | 220                       |   |
|                                                         | Data Points Max      | 1500                      |   |

#### 10.6.1 Change Security Mode

• Click Security in the Navigation panel.

| Navigation                                                                 | Security                                                                                                    |
|----------------------------------------------------------------------------|----------------------------------------------------------------------------------------------------|
| <ul> <li>DCC000 QS.CSV v1.00a</li> <li>About</li> </ul>                    | Web Server                                                                                                    |
| <ul> <li>Setup</li> <li>File Transfer</li> <li>Network Settings</li> </ul> | Mode                                                                                                    |
| User Management                                                            | HTTPS with default trusted TLS certificate (requires internet connection to be trusted)                                        |
| Security                                                                   | O HTTPS with own trusted TLS certificate                                                                                       |
| Time Settings                                                              | O HTTP (not secure, vulnerable to man-in-the-middle attacks)                                                                   |
| > View                                                                     |                                                                                                    |
| <ul> <li>User Messages</li> <li>Diagnostics</li> </ul>                     | Save                                                                                                    |
| U U U U U U U U U U U U U U U U U U U                                      | Selected Certificate Info                                                                                                    |
|                                                                            | Issued By:Sectigo RSA Domain Validation Secure Server CAIssued To:*.gw.fieldpop.ioValid From:Aug 10, 2021Valid To:Aug 11, 2022 |
|                                                                            | Update Certificate                                                                                                    |

- Click the Mode desired.
  - If HTTPS with own trusted TLS certificate is selected, follow instructions in Section 5.2.1 HTTPS with Own Trusted TLS Certificate
- Click the Save button.

#### 10.6.2 Edit the Certificate Loaded onto the FieldServer

## NOTE: A loaded certificate will only be available if the security mode was previously setup as HTTPS with own trusted TLS certificate.

• Click Security in the Navigation panel.

| Navigation                                                                 | Security                                                                                                    | ^ |
|----------------------------------------------------------------------------|----------------------------------------------------------------------------------------------------|---|
| <ul> <li>DCC000 QS.CSV v1.00a</li> <li>About</li> </ul>                    | Web Server                                                                                                    | 1 |
| <ul> <li>Setup</li> <li>File Transfer</li> <li>Network Settings</li> </ul> | Mode                                                                                                    |   |
| User Management     Security     Time Settings                             | <ul> <li>HTTPS with default trusted TLS certificate (requires internet connection to be trusted)</li> <li>HTTPS with own trusted TLS certificate</li> <li>HTTP (not secure vulnerable to man-in-the-middle attacks)</li> </ul> |   |
| <ul> <li>View</li> <li>User Messages</li> <li>Diagnostics</li> </ul>       | Save<br>Selected Certificate Info                                                                                                    |   |
|                                                                            | Issued By:       Sectigo RSA Domain Validation Secure Server CA         Issued To:       *.gw.fieldpop.io         Valid From:       Aug 10, 2021         Valid To:       Aug 11, 2022         Update Certificate               |   |
|                                                                            |                                                                                                    | • |

- Click the Edit Certificate button to open the certificate and key fields.
- Edit the loaded certificate or key text as needed and click Save.

#### 10.7 Change User Management Settings

- From the FS-GUI page, click Setup in the Navigation panel.
- Click User Management in the navigation panel.
- NOTE: If the passwords are lost, the unit can be reset to factory settings to reinstate the default unique password on the label. For recovery instructions, see the <u>FieldServer Next Gen Recovery document</u>. If the default unique password is lost, then the unit must be mailed back to the factory.

#### NOTE: Any changes will require a FieldServer reboot to take effect.

• Check that the Users tab is selected.

| Navigation                                                                                                    | User Management         |                              |         |
|----------------------------------------------------------------------------------------------------|-------------------------|------------------------------|---------|
| <ul> <li>DCC000 QS.CSV v1.00a</li> <li>About</li> <li>Setup         <ul> <li>File Transfer</li> <li>Network Settings</li> <li>User Management</li> <li>Security</li> <li>Time Settings</li> </ul> </li> <li>View</li> <li>User Messages</li> <li>Diagnostics</li> </ul> | Users Password Username | <ul> <li>✓ Groups</li> </ul> | Actions |
|                                                                                                    | < Create User           |                              | >       |

User Types:

Admin - Can modify and view any settings on the FieldServer.

Operator - Can modify and view any data in the FieldServer array(s).

Viewer – Can only view settings/readings on the FieldServer.

#### 10.7.1 Create Users

• Click the Create User button.

| Create User                           |               |
|---------------------------------------|---------------|
| Username:                             |               |
| Enter a unique username               |               |
| Security Groups:<br>Admin<br>Operator |               |
| Viewer                                | <b>O</b> Woak |
| Enter password                        |               |
| Show Passwords                        |               |
| Confirm Password:                     |               |
| Confirm password                      |               |
| Generate Password                     |               |
| Create                                | Cancel        |

- Enter the new User fields: Name, Security Group and Password.
  - User details are hashed and salted

NOTE: The password must meet the minimum complexity requirements. An algorithm automatically checks the password entered and notes the level of strength on the top right of the Password text field.

- Click the Create button.
- Once the Success message appears, click OK.

#### 10.7.2 Edit Users

• Click the pencil icon next to the desired user to open the User Edit window.

| Users Password |                         |           |
|----------------|-------------------------|-----------|
| Username       | ✓ Groups                | ✓ Actions |
| User A         | Viewer                  | e 🛍 🌷     |
| User B         | Admin, Operator, Viewer | Ø 🛍       |
|                |                         | •         |
| 4              |                         | •         |

• Once the User Edit window opens, change the User Security Group and Password as needed.

| E                 | Edit U | ser     |        |
|-------------------|--------|---------|--------|
| Username:         |        |         |        |
| User A            |        |         |        |
| Security Groups:  |        |         |        |
| Admin             |        |         |        |
| Operator          |        |         |        |
| Viewer            |        |         |        |
| Password:         |        |         |        |
| Optional          |        |         |        |
| Show passwords    |        |         |        |
| Confirm Password: |        |         |        |
| Optional          |        |         |        |
| Generate Password |        |         |        |
|                   |        | Confirm | Cancel |

- Click Confirm.
- Once the Success message appears, click OK.

#### 10.7.3 Delete Users

• Click the trash can icon next to the desired user to delete the entry.

| User Management Users Password |                         |           |
|--------------------------------|-------------------------|-----------|
| Username                       | ~ Groups                | ✓ Actions |
| User A                         | Viewer                  | e 🕯 🖉 🔶   |
| User B                         | Admin, Operator, Viewer | e 🗊       |
| 4                              |                         | ~         |
| Create User                    |                         |           |

• When the warning message appears, click Confirm.

|                                               | < |
|-----------------------------------------------|---|
| Warning                                       |   |
| Are you sure you want to delete user: User A? |   |
| Confirm Cancel                                |   |

#### 10.7.4 Change FieldServer Password

• Click the Password tab.

| Navigation                                                                           | User Management   |         |
|--------------------------------------------------------------------------------------|-------------------|---------|
| <ul> <li>DCC000 QS.CSV v1.00a</li> <li>About</li> <li>Setup</li> </ul>               | Users Password    |         |
| <ul> <li>File Transfer</li> <li>Network Settings</li> <li>User Management</li> </ul> | Password:         | 0 Weak  |
| Security     Time Settings                                                           | Show passwords    |         |
| User Messages     Diagnostics                                                        | Confirm Password: |         |
|                                                                                      | Generate Password |         |
|                                                                                      |                   | Confirm |

- Change the general login password for the FieldServer as needed.
- NOTE: The password must meet the minimum complexity requirements. An algorithm automatically checks the password entered and notes the level of strength on the top right of the Password text field.

#### 10.8 FieldServer Manager Connection Warning Message

- If a warning message appears instead of the page as shown below, follow the suggestion that appears on screen.
  - If the FieldServer cannot reach the server, the following message will appear

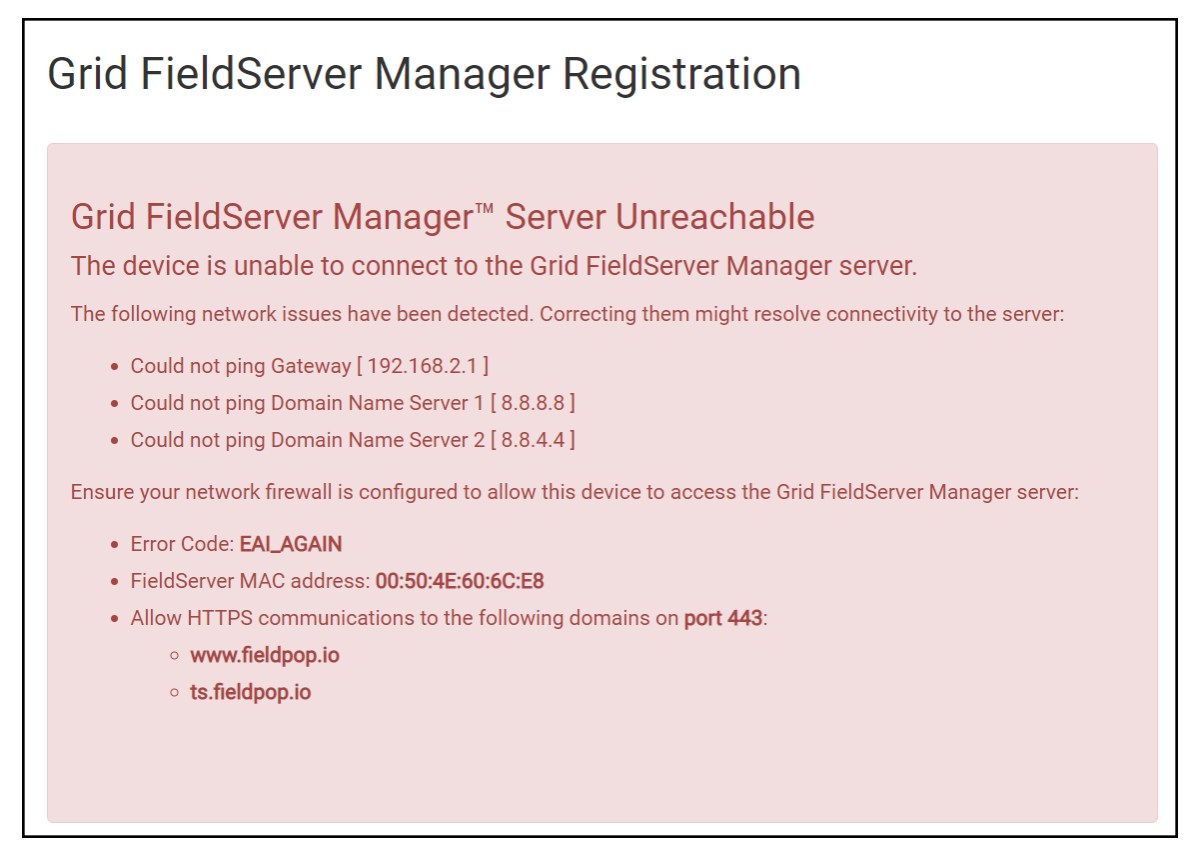

- · Follow the directions presented in the warning message.
  - · Go to the network settings by clicking the Settings tab and then click the Network tab
  - · Check with the site's IT support that the DNS settings are setup correctly
  - Ensure that the FieldServer is properly connected to the Internet

NOTE: If changes to the network settings are done, remember to click the Save button. Then power cycle the FieldServer by clicking on the Confirm button in the window and click on the bolded "Restart" text in the yellow pop-up box that appears in the upper right corner of the screen.

#### 10.9 System Status Button

The System Status Button can be found on any page of the web apps. This shows the level of alert/functionality for the customer device. This is an aggregate of the Web App page's resource usage upon the local PC or mobile device, connectivity and device alert level.

| MSA                 |                      | System Status |
|---------------------|----------------------|---------------|
| 🔀 Device List       | $\equiv$ System View |               |
| 🗠 Data Log Viewer   |                      |               |
| 🛱 Event Log         |                      |               |
| FieldServer Manager |                      |               |

The color of the button represents the status of one to all three systems:

Green – Normal status

Yellow – Warning status

#### Red – Alarm status

Click on the System Status Button to open the System Status window, showing more details on the status of each system.

| CPU Load                                 | RAM Usage                     | Disk Usage   | Loop Delay |
|------------------------------------------|-------------------------------|--------------|------------|
| 10% <ul> <li>System running s</li> </ul> | 80 / 240 MB<br>moothly        | 124 / 435 MB | 11 ms      |
| System View All devices in nor           | mal state                     |              |            |
| System View Confi                        | guration<br>figuration errors |              |            |
| Grid FieldServer M                       | anager                        |              |            |

NOTE: If it was selected to opt out of the FieldServer Manager, the Grid FieldServer Manager status will not appear in the System Status window. This means the status will show as green even if the gateway is not connected to the FieldServer Manager.

## 11 Vendor Information – Triangle Tube

NOTE: All Modbus TCP/IP registers are the same as the Modbus RTU registers for the serial device. If this point list is needed, contact technical support. The Modbus TCP/IP node address of the device is also the same as the Modbus RTU node address.

#### 11.1 TriMax Mappings to BACnet

| Point Name                    | BACnet Object Type | BACnet Object ID |
|-------------------------------|--------------------|------------------|
| CH Demand                     | AV                 | 1                |
| Maximum Firing Rate           | AV                 | 2                |
| CH1 Setpoint                  | AV                 | 3                |
| CH1 Max Setpoint              | AI                 | 4                |
| DHW Storage Setpoint          | AI                 | 5                |
| PC Manual Mode                | BI                 | 6                |
| DHW Mode                      | BI                 | 7                |
| CH Mode                       | BI                 | 8                |
| Freeze Protection Mode        | BI                 | 9                |
| Flame Present                 | BI                 | 10               |
| CH(1) Pump                    | BI                 | 11               |
| DHW Pump                      | BI                 | 12               |
| System / CH2 Pump             | BI                 | 13               |
| Lockout Code Type             | AI                 | 14               |
| Lockout Code                  | AI                 | 15               |
| Lockout Status                | AI                 | 16               |
| Boiler Supply Temp / Sys Temp | AI                 | 17               |
| Boiler Return Temp            | AI                 | 18               |
| DHW Storage Temp              | AI                 | 19               |
| Boiler Flue Temp              | AI                 | 20               |
| Outdoor Temp                  | AI                 | 21               |
| Flame Ionization Current      | AI                 | 22               |
| Boiler / Cascade Firing Rate  | AI                 | 23               |
| Boiler Setpoint               | AI                 | 24               |

#### 11.2 Keystone Mappings to BACnet

| Point Name              | BACnet Object Type | BACnet Object ID |
|-------------------------|--------------------|------------------|
| Demand source           | AI                 | 1                |
| Outlet sensor           | AI                 | 2                |
| Firing rate             | AI                 | 3                |
| Fan speed               | AI                 | 4                |
| Flame signal            | AI                 | 5                |
| Inlet sensor            | AI                 | 6                |
| DHW sensor              | AI                 | 7                |
| Stack sensor            | AI                 | 8                |
| Active CH setpoint      | AI                 | 9                |
| Active DHW setpoint     | AI                 | 10               |
| Active LL setpoint      | AI                 | 11               |
| Analog modulation input | AI                 | 12               |
| Burner control status   | AI                 | 13               |
| Lockout code            | AI                 | 14               |
| Alarm reason            | AI                 | 15               |
| Hold code               | AI                 | 16               |
| CH status               | AI                 | 17               |
| CH setpoint source      | AI                 | 18               |
| CH heat demand          | AI                 | 19               |
| CH burner demand        | AI                 | 20               |

| Point Name                      | BACnet Object Type | BACnet Object ID |
|---------------------------------|--------------------|------------------|
| DHW status                      | Al                 | 21               |
| DHW Priority Count              | AI                 | 22               |
| DHW heat demand                 | AI                 | 23               |
| DHW burner demand               | AI                 | 24               |
| DHW pump status                 | AI                 | 25               |
| DHW Pump Idle Days Count        | AI                 | 26               |
| System pump status              | AI                 | 27               |
| System Pump Idle Days Count     | AI                 | 28               |
| Boiler pump status              | AI                 | 29               |
| Boiler Pump Idle Days Count     | AI                 | 30               |
| Burner run time                 | AV                 | 31               |
| Lead lag master status          | AI                 | 32               |
| Lead lag slave status           | AI                 | 33               |
| Lead Lag Master Setpoint Source | AI                 | 34               |
| Outdoor temperature             | AI                 | 35               |
| System Sensor                   | AI                 | 36               |
| CH setpoint                     | AV                 | 37               |
| Lead Lag setpoint               | AV                 | 38               |
| Warm weather shutdown setpoint  | AV                 | 39               |
| Lead Lag active service         | AI                 | 40               |
| Slave 1 State                   | AI                 | 41               |
| Slave 1 firing rate             | AI                 | 42               |
| Slave 2 State                   | AI                 | 43               |
| Slave 2 firing rate             | AI                 | 44               |
| Slave 3 State                   | AI                 | 45               |
| Slave 3 firing rate             | AI                 | 46               |
| Slave 4 State                   | AI                 | 47               |
| Slave 4 firing rate             | AI                 | 48               |
| Slave 5 State                   | AI                 | 49               |
| Slave 5 firing rate             | AI                 | 50               |
| Slave 6 State                   | AI                 | 51               |
| Slave 6 firing rate             | AI                 | 52               |
| Slave 7 State                   | AI                 | 53               |
| Slave 7 firing rate             | AI                 | 54               |
| Slave 8 State                   | AI                 | 55               |
| Slave 8 firing rate             | AI                 | 56               |
| Master firing rate              | AI                 | 57               |
| CH Enable                       | BV                 | 58               |
| Lead Lag Operation Switch       | BV                 | 59               |

## 11.3 Ionic-Commodore Mappings to BACnet

| Point Name                    | BACnet Object Type | BACnet Object ID |
|-------------------------------|--------------------|------------------|
| Group Number                  | AI                 | 1                |
| Modbus Version                | AI                 | 2                |
| Modbus Device Type Table      | AI                 | 3                |
| Unit Selection Temp           | BV                 | 4                |
| Unit Selection Pressure       | BV                 | 5                |
| Control Register Write Enable | BV                 | 6                |
| Control Register Ctrl Reset   | BV                 | 7                |
| State 1                       | MI                 | 8                |
| State 2                       | MI                 | 9                |
| Error Code                    | AI                 | 10               |
| Actual Calculated Ch Setpoint | AI                 | 11               |
| CH Pump                       | AI                 | 12               |

| Point Name                   | BACnet Object Type | BACnet Object ID |
|------------------------------|--------------------|------------------|
| DHW Pump                     | AI                 | 13               |
| General Pump                 | AI                 | 14               |
| Supply Temperature           | AI                 | 15               |
| Return Temperature           | AI                 | 16               |
| Dhw Temperature              | AI                 | 17               |
| Flue Gas Temperature         | AI                 | 18               |
| System (Heat Exchanger) Temp | AI                 | 19               |
| Outside Temperature          | AI                 | 20               |
| Firing Rate (Power Output)   | AI                 | 21               |
| Flame (Ionization) Current   | AI                 | 22               |
| Water Pressure               | AI                 | 23               |
| Ignit Success                | AI                 | 24               |
| Ignit Failed                 | AI                 | 25               |
| Flame Failed                 | AI                 | 26               |
| Burn Hours CH                | AI                 | 27               |
| Burn Hours DHW               | AI                 | 28               |
| Lockout History Boiler 01    | AI                 | 29               |
| Lockout History Boiler 02    | AI                 | 30               |
| Lockout History Boiler 03    | AI                 | 31               |
| Lockout History Boiler 04    | AI                 | 32               |
| Lockout History Boiler 05    | AI                 | 33               |
| Lockout History Boiler 06    | AI                 | 34               |
| Lockout History Boiler 07    | AI                 | 35               |
| Lockout History Boiler 08    | AI                 | 36               |
| Lockout History Boiler 09    | AI                 | 37               |
| Lockout History Boiler 10    | AI                 | 38               |
| Lockout History Boiler 11    | AI                 | 39               |
| Lockout History Boiler 12    | AI                 | 40               |
| Lockout History Boiler 13    | AI                 | 41               |
| Lockout History Boiler 14    | AI                 | 42               |
| Lockout History Boiler 15    | AI                 | 43               |
| Lockout History Boiler 16    | AI                 | 44               |
| Lockout Time Boiler 01       | AI                 | 45               |
| Lockout Time Boiler 02       | AI                 | 46               |
| Lockout Time Boiler 03       | AI                 | 47               |
| Lockout Time Boiler 04       | AI                 | 48               |
| Lockout Time Boiler 05       | AI                 | 49               |
| Lockout Time Boiler 06       | AI                 | 50               |
| Lockout Time Boiler 07       | AI                 | 51               |
| Lockout Time Boiler 08       | AI                 | 52               |
| Lockout Time Boiler 09       | AI                 | 53               |
| Lockout Time Boiler 10       | AI                 | 54               |
| Lockout Time Boiler 11       | AI                 | 55               |
| Lockout Time Boiler 12       | AI                 | 56               |
| Lockout Time Boiler 13       | AI                 | 57               |
| Lockout Time Boiler 14       | AI                 | 58               |
| Lockout Time Boiler 15       | AI                 | 59               |
| Lockout Time Boiler 16       | AI                 | 60               |
| Blocking History Boiler 01   | AI                 | 61               |
| Blocking History Boiler 02   | AI                 | 62               |
| Blocking History Boiler 03   | AI                 | 63               |
| Blocking History Boiler 04   | AI                 | 64               |
| Blocking History Boiler 05   | AI                 | 65               |
| Blocking History Boiler 06   | AI                 | 66               |

| Point Name                           | BACnet Object Type | BACnet Object ID |
|--------------------------------------|--------------------|------------------|
| Blocking History Boiler 07           | AI                 | 67               |
| Blocking History Boiler 08           | AI                 | 68               |
| Blocking History Boiler 09           | AI                 | 69               |
| Blocking History Boiler 10           | AI                 | 70               |
| Blocking History Boiler 11           | Al                 | 71               |
| Blocking History Boiler 12           | AI                 | 72               |
| Blocking History Boiler 13           | Al                 | 73               |
| Blocking History Boiler 14           | AI                 | 74               |
| Blocking History Boiler 15           | Al                 | 75               |
| Blocking History Boiler 16           | Al                 | 76               |
| Blocking Time Boiler 01              | ΔΙ                 | 77               |
| Blocking Time Boiler 02              |                    | 78               |
| Blocking Time Boiler 02              |                    | 79               |
| Blocking Time Boiler 03              |                    | 80               |
| Blocking Time Boiler 04              |                    | 81               |
| Blocking Time Boller 05              |                    | 01               |
| Blocking Time Boller 00              | AI                 | 02               |
| Blocking Time Boller 07              | AI                 | 03               |
| Blocking Time Boller 08              | Al                 | 84               |
|                                      | Al                 | 85               |
| Blocking Time Boller 10              | Al                 | 86               |
| Blocking Time Boiler 11              | Al                 | 87               |
| Blocking Time Boiler 12              | Al                 | 88               |
| Blocking Time Boiler 13              | Al                 | 89               |
| Blocking Time Boiler 14              | Al                 | 90               |
| Blocking Time Boiler 15              | AI                 | 91               |
| Blocking Time Boiler 16              | AI                 | 92               |
| CH Mode                              | AV                 | 93               |
| DHW Mode                             | AV                 | 94               |
| CH Setpoint                          | AV                 | 95               |
| DHW Setpoint                         | AV                 | 96               |
| Reset Curve Boiler Design            | AV                 | 97               |
| Reset Curve Boiler Mild Weather      | AV                 | 98               |
| Reset Curve Outdoor Mild Weather     | AV                 | 99               |
| Reset Curve Outdoor Design           | AV                 | 100              |
| Warm Weather Shutdown                | AV                 | 101              |
| Reset Curve Boiler Maximum           | AV                 | 102              |
| Reset Curve Boiler Minimum           | AV                 | 103              |
| Night Setback                        | AV                 | 104              |
| CH Enable                            | BV                 | 105              |
| DHW Enable                           | BV                 | 106              |
| DHW Store Setpoint                   | AV                 | 107              |
| Power Level For The Boiler           | AI                 | 108              |
| Boiler Supply Setpoint               | AI                 | 109              |
| Boiler Supply Temperature            | AI                 | 110              |
| DHW Temperature                      | AI                 | 111              |
| System Pump Status                   | BI                 | 112              |
| DHW Pump Status                      | BI                 | 113              |
| Burning Hours (Total Of All Boilers) | ΔΙ                 | 114              |
| Module 01 Available / Present        | RI                 | 115              |
| Module 02 Available / Present        | BI                 | 116              |
| Module 03 Available / Present        | PI                 | 117              |
| Modulo 01 Available / Present        | וט                 | 11/              |
| Module 05 Available / Present        |                    | 110              |
| Module 05 Available / Present        |                    | 119              |
| ivioquie oo Available / Present      | Ы                  | 120              |

| Point Name                         | BACnet Object Type | BACnet Object ID |
|------------------------------------|--------------------|------------------|
| Module 07 Available / Present      | BI                 | 121              |
| Module 08 Available / Present      | BI                 | 122              |
| Module 09 Available / Present      | BI                 | 123              |
| Module 10 Available / Present      | BI                 | 124              |
| Module 11 Available / Present      | BI                 | 125              |
| Module 12 Available / Present      | BI                 | 126              |
| Module 13 Available / Present      | BI                 | 127              |
| Module 14 Available / Present      | BI                 | 128              |
| Module 15 Available / Present      | BI                 | 129              |
| Module 16 Available / Present      | BI                 | 130              |
| Module 01 Burning                  | BI                 | 131              |
| Module 02 Burning                  | BI                 | 132              |
| Module 03 Burning                  | BI                 | 133              |
| Module 04 Burning                  | BI                 | 134              |
| Module 05 Burning                  | BI                 | 135              |
| Module 06 Burning                  | BI                 | 136              |
| Module 07 Burning                  | BI                 | 137              |
| Module 08 Burning                  | BI                 | 138              |
| Module 09 Burning                  | BI                 | 139              |
| Module 10 Burning                  | BI                 | 140              |
| Module 11 Burning                  | BI                 | 141              |
| Module 12 Burning                  | BI                 | 142              |
| Module 13 Burning                  | BI                 | 143              |
| Module 14 Burning                  | BI                 | 144              |
| Module 15 Burning                  | BI                 | 145              |
| Module 16 Burning                  | BI                 | 146              |
| DHW Setpoint                       | AV                 | 147              |
| Module Address                     | AV                 | 148              |
| Expected Number Of Burners         | AV                 | 149              |
| Current Time: Seconds              | AV                 | 150              |
| Current Time: Minutes              | AV                 | 151              |
| Current Time: Hours                | AV                 | 152              |
| Current Time: Day                  | AV                 | 153              |
| Current Time: Month                | AV                 | 154              |
|                                    | AV                 | 155              |
|                                    | AV                 | 156              |
| Current Time: Daylight Saving Time | AV                 | 157              |
| Hours Since Last Service           | AI                 | 158              |
| Rours Till Service is Required     | AI                 | 159              |
| Reset Service Reminder             | AV                 | 160              |
| Service Hour Counter Setting       |                    | 101              |
|                                    |                    | 163              |
|                                    |                    | 164              |
| Boiler Id                          |                    | 165              |
| Timestamp: Day Of Week             |                    | 166              |
| Timestamp: Day Of Month            | Al                 | 160              |
| Timestamp: Month                   | ΔI                 | 168              |
| Timestamp: Year                    | Al                 | 169              |
| Timestamp: Hour                    | ΔI                 | 170              |
| Timestamp: Minute                  | AI                 | 171              |
|                                    |                    |                  |
| M01 Status                         | AI                 | 1001             |
| M01 Error Number                   | AI                 | 1002             |

| Point Name                     | BACnet Object Type | BACnet Object ID |
|--------------------------------|--------------------|------------------|
| M01 Module Supply Setpoint     | AI                 | 1003             |
| M01 Power Level                | AI                 | 1004             |
| M01 CHPump Status              | BI                 | 1005             |
| M01 DHW Pump Status            | BI                 | 1006             |
| M01 General Pump Status        | BI                 | 1007             |
| M01 Ionization                 | AI                 | 1008             |
| M01 Water Pressure             | AI                 | 1009             |
| M01 Flow Rate DHW              | AI                 | 1010             |
| M01 Target Fan Speed           | AI                 | 1011             |
| M01 Actual Fan Speed           | AI                 | 1012             |
| M01 Minimum Fan Speed          | AI                 | 1013             |
| M01 Maximum Fan Speed          | AI                 | 1014             |
| M01 Ignition Fan Speed         | AV                 | 1015             |
| M01 Supply Sensor Temperature  | Al                 | 1016             |
| M01 Return Sensor Temperature  | AI                 | 1017             |
| M01 DHW Sensor Temperature     | AI                 | 1018             |
| M01 Elue Sensor Temperature    | AI                 | 1019             |
| M01 Outside Sensor Temperature | Al                 | 1020             |
| M01 Burning Hours CH           | Δι                 | 1020             |
| M01 Burning Hours DHW          | Δι                 | 1021             |
| M01 Burning Hours Total        |                    | 1022             |
| M01 Operational Days           |                    | 1023             |
| M01 Successful Ignitions       |                    | 1024             |
| M01 Epiled Ignitions           |                    | 1025             |
| M01 Flame Feiluree             | AI                 | 1020             |
|                                |                    | 1027             |
| M01 Reset                      |                    | 1028             |
| MU1 System Test                | AV                 | 1029             |
| M02 Status                     |                    | 2004             |
| MO2 Status                     | AI                 | 2001             |
| MO2 Error Number               | AI                 | 2002             |
| MO2 Module Supply Setpoint     | AI                 | 2003             |
|                                | AI                 | 2004             |
|                                | BI                 | 2005             |
| M02 DHVV Pump Status           | BI                 | 2006             |
| M02 General Pump Status        | BI                 | 2007             |
| M02 Ionization                 | AI                 | 2008             |
| M02 Water Pressure             | Al                 | 2009             |
| M02 Flow Rate DHW              | Al                 | 2010             |
| M02 Target Fan Speed           | Al                 | 2011             |
| M02 Actual Fan Speed           | Al                 | 2012             |
| M02 Minimum Fan Speed          | Al                 | 2013             |
| M02 Maximum Fan Speed          | Al                 | 2014             |
| M02 Ignition Fan Speed         | AV                 | 2015             |
| M02 Supply Sensor Temperature  | AI                 | 2016             |
| M02 Return Sensor Temperature  | AI                 | 2017             |
| M02 DHW Sensor Temperature     | AI                 | 2018             |
| M02 Flue Sensor Temperature    | AI                 | 2019             |
| M02 Outside Sensor Temperature | AI                 | 2020             |
| M02 Burning Hours CH           | AI                 | 2021             |
| M02 Burning Hours DHW          | AI                 | 2022             |
| M02 Burning Hours Total        | AI                 | 2023             |
| M02 Operational Days           | AI                 | 2024             |
| M02 Successful Ignitions       | AI                 | 2025             |
| M02 Failed Ignitions           | AI                 | 2026             |

| Point Name                     | BACnet Object Type | BACnet Object ID |
|--------------------------------|--------------------|------------------|
| M02 Flame Failures             | AI                 | 2027             |
| M02 Reset                      | AV                 | 2028             |
| M02 System Test                | AV                 | 2029             |
|                                |                    |                  |
| M03 Status                     | AI                 | 3001             |
| M03 Error Number               | AI                 | 3002             |
| M03 Module Supply Setpoint     | AI                 | 3003             |
| M03 Power Level                | AI                 | 3004             |
| M03 CHPump Status              | BI                 | 3005             |
| M03 DHW Pump Status            | BI                 | 3006             |
| M03 General Pump Status        | BI                 | 3007             |
| M03 Ionization                 | AI                 | 3008             |
| M03 Water Pressure             | AI                 | 3009             |
| M03 Flow Rate DHW              | AI                 | 3010             |
| M03 Target Fan Speed           | AI                 | 3011             |
| M03 Actual Fan Speed           | AI                 | 3012             |
| M03 Minimum Fan Speed          | AI                 | 3013             |
| M03 Maximum Fan Speed          | AI                 | 3014             |
| M03 Ignition Fan Speed         | AV                 | 3015             |
| M03 Supply Sensor Temperature  | AI                 | 3016             |
| M03 Return Sensor Temperature  | AI                 | 3017             |
| M03 DHW Sensor Temperature     | AI                 | 3018             |
| M03 Flue Sensor Temperature    | AI                 | 3019             |
| M03 Outside Sensor Temperature | AI                 | 3020             |
| M03 Burning Hours CH           | AI                 | 3021             |
| M03 Burning Hours DHW          | AI                 | 3022             |
| M03 Burning Hours Total        | AI                 | 3023             |
| M03 Operational Days           | AI                 | 3024             |
| M03 Successful Ignitions       | AI                 | 3025             |
| M03 Failed Ignitions           | AI                 | 3026             |
| M03 Flame Failures             | AI                 | 3027             |
| M03 Reset                      | AV                 | 3028             |
| M03 System Test                | AV                 | 3029             |
|                                |                    |                  |
| M04 Status                     | AI                 | 4001             |
| M04 Error Number               | AI                 | 4002             |
| M04 Module Supply Setpoint     | AI                 | 4003             |
| M04 Power Level                | AI                 | 4004             |
| M04 CHPump Status              | BI                 | 4005             |
| M04 DHW Pump Status            | BI                 | 4006             |
| M04 General Pump Status        | BI                 | 4007             |
| M04 Ionization                 | AI                 | 4008             |
| M04 Water Pressure             | Al                 | 4009             |
| M04 Flow Rate DHW              | Al                 | 4010             |
| M04 Target Fan Speed           | Al                 | 4011             |
| M04 Actual Fan Speed           | Al                 | 4012             |
| M04 Minimum Fan Speed          | Al                 | 4013             |
| M04 Maximum Fan Speed          | Al                 | 4014             |
| M04 Ignition Fan Speed         | AV                 | 4015             |
| M04 Supply Sensor Temperature  | Al                 | 4016             |
| M04 Return Sensor Temperature  | Al                 | 4017             |
| M04 DHW Sensor Temperature     | Al                 | 4018             |
| M04 Flue Sensor Temperature    | Al                 | 4019             |
| M04 Outside Sensor Temperature | Al                 | 4020             |

| Point Name                     | BACnet Object Type | BACnet Object ID |
|--------------------------------|--------------------|------------------|
| M04 Burning Hours CH           | AI                 | 4021             |
| M04 Burning Hours DHW          | AI                 | 4022             |
| M04 Burning Hours Total        | AI                 | 4023             |
| M04 Operational Days           | AI                 | 4024             |
| M04 Successful Ignitions       | AI                 | 4025             |
| M04 Failed Ignitions           | AI                 | 4026             |
| M04 Flame Failures             | Al                 | 4027             |
| M04 Reset                      | AV                 | 4028             |
| M04 System Test                | AV                 | 4029             |
|                                |                    |                  |
| M05 Status                     | Al                 | 5001             |
| M05 Error Number               | Al                 | 5002             |
| M05 Module Supply Setpoint     | Al                 | 5003             |
| M05 Power Level                | AI                 | 5004             |
| M05 CHPump Status              | BI                 | 5005             |
| M05 DHW Pump Status            | BI                 | 5006             |
| M05 General Pump Status        | BI                 | 5007             |
| M05 Ionization                 | AI                 | 5008             |
| M05 Water Pressure             | AI                 | 5009             |
| M05 Flow Rate DHW              | AI                 | 5010             |
| M05 Target Fan Speed           | AI                 | 5011             |
| M05 Actual Fan Speed           | Al                 | 5012             |
| M05 Minimum Fan Speed          | ΔΙ                 | 5013             |
| M05 Maximum Fan Speed          | Δι                 | 5014             |
| M05 Ignition Ean Speed         | Δ\/                | 5015             |
| M05 Supply Sensor Temperature  | ΔΙ                 | 5016             |
| M05 Return Sensor Temperature  | Δι                 | 5017             |
| M05 DHW Sensor Temperature     | Δι                 | 5018             |
| M05 Elue Sensor Temperature    | Δι                 | 5019             |
| M05 Outside Sensor Temperature | Δι                 | 5020             |
| M05 Burning Hours CH           | Δι                 | 5020             |
| M05 Burning Hours DHW          | Δι                 | 5021             |
| M05 Burning Hours Total        | Δι                 | 5022             |
| M05 Operational Days           | Δι                 | 5024             |
| M05 Successful Ignitions       |                    | 5025             |
| M05 Eailed Ignitions           |                    | 5025             |
| M05 Flame Failures             |                    | 5020             |
| M05 Reset                      |                    | 5028             |
| M05 System Test                |                    | 5020             |
|                                | AV                 | 5029             |
| M06 Status                     | ΔΙ                 | 6001             |
| M06 Error Number               |                    | 6002             |
| M06 Modulo Supply Sotpoint     |                    | 6002             |
|                                |                    | 6004             |
| M06 CHRump Status              |                    | 6005             |
| MOG DI IM/ Durren Status       | Ы                  | 6000             |
| MOG Conorol Dump Status        |                    | 0000<br>6007     |
| MOG lopization                 |                    | 0007             |
|                                |                    | 8000             |
|                                |                    | 6009             |
|                                |                    | 6010             |
|                                |                    | 6011             |
|                                |                    | 6012             |
|                                |                    | 6013             |
| I NUO MAXIMUM Fan Speed        | I AI               | 6014             |

| Point Name                     | BACnet Object Type | BACnet Object ID |
|--------------------------------|--------------------|------------------|
| M06 Ignition Fan Speed         | AV                 | 6015             |
| M06 Supply Sensor Temperature  | AI                 | 6016             |
| M06 Return Sensor Temperature  | AI                 | 6017             |
| M06 DHW Sensor Temperature     | AI                 | 6018             |
| M06 Flue Sensor Temperature    | AI                 | 6019             |
| M06 Outside Sensor Temperature | AI                 | 6020             |
| M06 Burning Hours CH           | AI                 | 6021             |
| M06 Burning Hours DHW          | AI                 | 6022             |
| M06 Burning Hours Total        | AI                 | 6023             |
| M06 Operational Days           | AI                 | 6024             |
| M06 Successful Ignitions       | AI                 | 6025             |
| M06 Failed Ignitions           | AI                 | 6026             |
| M06 Flame Failures             | AI                 | 6027             |
| M06 Reset                      | AV                 | 6028             |
| M06 System Test                | AV                 | 6029             |
|                                |                    |                  |
| M07 Status                     | AI                 | 7001             |
| M07 Error Number               | AI                 | 7002             |
| M07 Module Supply Setpoint     | AI                 | 7003             |
| M07 Power Level                | AI                 | 7004             |
| M07 CHPump Status              | BI                 | 7005             |
| M07 DHW Pump Status            | BI                 | 7006             |
| M07 General Pump Status        | BI                 | 7007             |
| M07 Ionization                 | Al                 | 7008             |
| M07 Water Pressure             | Al                 | 7009             |
| M07 Flow Rate DHW              | Al                 | 7010             |
| M07 Target Fan Speed           | Al                 | 7011             |
| M07 Actual Fan Speed           | Al                 | 7012             |
| M07 Minimum Fan Speed          | Al                 | 7013             |
| M07 Maximum Fan Speed          | Al                 | 7014             |
| M07 Ignition Fan Speed         | AV                 | 7015             |
| M07 Supply Sensor Temperature  | Al                 | 7016             |
| M07 Return Sensor Temperature  | Al                 | 7017             |
| M07 DHVV Sensor Temperature    | AI                 | 7018             |
| M07 Plue Sensor Temperature    | AI                 | 7019             |
| M07 Outside Sensor Temperature | AI                 | 7020             |
|                                |                    | 7021             |
| M07 Burning Hours DHW          |                    | 7022             |
|                                |                    | 7023             |
| M07 Successful Ignitions       |                    | 7024             |
| M07 Failed Ignitions           | Δι                 | 7026             |
| M07 Flame Failures             |                    | 7020             |
| M07 Reset                      |                    | 7028             |
| M07 System Test                | AV                 | 7029             |
|                                |                    | 1020             |
| M08 Status                     | AI                 | 8001             |
| M08 Error Number               | AI                 | 8002             |
| M08 Module Supply Setpoint     | AI                 | 8003             |
| M08 Power Level                | AI                 | 8004             |
| M08 CHPump Status              | BI                 | 8005             |
| M08 DHW Pump Status            | BI                 | 8006             |
| M08 General Pump Status        | BI                 | 8007             |
| M08 Ionization                 | AI                 | 8008             |

| Point Name                     | BACnet Object Type | BACnet Object ID |
|--------------------------------|--------------------|------------------|
| M08 Water Pressure             | AI                 | 8009             |
| M08 Flow Rate DHW              | AI                 | 8010             |
| M08 Target Fan Speed           | AI                 | 8011             |
| M08 Actual Fan Speed           | AI                 | 8012             |
| M08 Minimum Fan Speed          | AI                 | 8013             |
| M08 Maximum Fan Speed          | AI                 | 8014             |
| M08 Ignition Fan Speed         | AV                 | 8015             |
| M08 Supply Sensor Temperature  | AI                 | 8016             |
| M08 Return Sensor Temperature  | Al                 | 8017             |
| M08 DHW Sensor Temperature     | AI                 | 8018             |
| M08 Flue Sensor Temperature    | AI                 | 8019             |
| M08 Outside Sensor Temperature | Al                 | 8020             |
| M08 Burning Hours CH           | AI                 | 8021             |
| M08 Burning Hours DHW          | AI                 | 8022             |
| M08 Burning Hours Total        | AI                 | 8023             |
| M08 Operational Days           | Al                 | 8024             |
| M08 Successful Ignitions       | Δι                 | 8025             |
| M08 Eailed Ignitions           |                    | 8026             |
| M08 Flame Failures             |                    | 8027             |
| M08 Posot                      |                    | 8028             |
| MOR System Test                |                    | 0020             |
|                                | AV                 | 8029             |
| M09 Status                     | AI                 | 9001             |
| M09 Error Number               | AI                 | 9002             |
| M09 Module Supply Setpoint     | Al                 | 9003             |
| M09 Power Level                | AI                 | 9004             |
| M09 CHPump Status              | BI                 | 9005             |
| M09 DHW Pump Status            | BI                 | 9006             |
| M09 General Pump Status        | BI                 | 9007             |
| M09 Ionization                 | AI                 | 9008             |
| M09 Water Pressure             | AI                 | 9009             |
| M09 Flow Rate DHW              | AI                 | 9010             |
| M09 Target Fan Speed           | AI                 | 9011             |
| M09 Actual Fan Speed           | AI                 | 9012             |
| M09 Minimum Ean Speed          | AI                 | 9013             |
| M09 Maximum Fan Speed          | AI                 | 9014             |
| M09 Ignition Fan Speed         | AV                 | 9015             |
| M09 Supply Sensor Temperature  | ΔΙ                 | 9016             |
| M09 Return Sensor Temperature  | Δι                 | 9017             |
| M09 DHW Sensor Temperature     | Δι                 | 9018             |
| M09 Elue Sensor Temperature    |                    | 9010             |
| M09 Outside Sensor Temperature |                    | 9020             |
| M09 Burning Hours CH           |                    | 9020             |
| M09 Burning Hours DHW          |                    | 9021             |
| M09 Burning Hours DHVV         |                    | 9022             |
| M09 Durning Hours Total        | AI                 | 9023             |
| MOD Successful Ignitions       |                    | 3024<br>0025     |
| MOD Enilod Ignitions           |                    | 9020             |
|                                | AI                 | 9020             |
|                                |                    | 9027             |
|                                | AV AV              | 9028             |
| MU9 System Lest                | AV                 | 9029             |
| M10 Status                     | ΔΙ                 | 10001            |
| M10 Error Number               | AI                 | 10002            |
|                                |                    |                  |

60

| Point Name                     | BACnet Object Type | BACnet Object ID |
|--------------------------------|--------------------|------------------|
| M10 Module Supply Setpoint     | AI                 | 10003            |
| M10 Power Level                | AI                 | 10004            |
| M10 CHPump Status              | BI                 | 10005            |
| M10 DHW Pump Status            | BI                 | 10006            |
| M10 General Pump Status        | BI                 | 10007            |
| M10 Ionization                 | AI                 | 10008            |
| M10 Water Pressure             | AI                 | 10009            |
| M10 Flow Rate DHW              | AI                 | 10010            |
| M10 Target Fan Speed           | AI                 | 10011            |
| M10 Actual Fan Speed           | AI                 | 10012            |
| M10 Minimum Fan Speed          | AI                 | 10013            |
| M10 Maximum Fan Speed          | AI                 | 10014            |
| M10 Ignition Fan Speed         | AV                 | 10015            |
| M10 Supply Sensor Temperature  | AI                 | 10016            |
| M10 Return Sensor Temperature  | AI                 | 10017            |
| M10 DHW Sensor Temperature     | AI                 | 10018            |
| M10 Flue Sensor Temperature    | AI                 | 10019            |
| M10 Outside Sensor Temperature | AI                 | 10020            |
| M10 Burning Hours CH           | AI                 | 10021            |
| M10 Burning Hours DHW          | AI                 | 10022            |
| M10 Burning Hours Total        | AI                 | 10023            |
| M10 Operational Days           | AI                 | 10024            |
| M10 Successful Ignitions       | AI                 | 10025            |
| M10 Failed Ignitions           | AI                 | 10026            |
| M10 Flame Failures             | AI                 | 10027            |
| M10 Reset                      | AV                 | 10028            |
| M10 System Test                | AV                 | 10029            |
|                                |                    |                  |
| M11 Status                     | AI                 | 11001            |
| M11 Error Number               | AI                 | 11002            |
| M11 Module Supply Setpoint     | AI                 | 11003            |
| M11 Power Level                | AI                 | 11004            |
| M11 CHPump Status              | BI                 | 11005            |
| M11 DHW Pump Status            | BI                 | 11006            |
| M11 General Pump Status        | BI                 | 11007            |
| M11 Ionization                 | AI                 | 11008            |
| M11 Water Pressure             | AI                 | 11009            |
| M11 Flow Rate DHW              | AI                 | 11010            |
| M11 Target Fan Speed           | AI                 | 11011            |
| M11 Actual Fan Speed           | AI                 | 11012            |
| M11 Minimum Fan Speed          | AI                 | 11013            |
| M11 Maximum Fan Speed          | AI                 | 11014            |
| M11 Ignition Fan Speed         | AV                 | 11015            |
| M11 Supply Sensor Temperature  | AI                 | 11016            |
| M11 Return Sensor Temperature  | AI                 | 11017            |
| M11 DHW Sensor Temperature     | AI                 | 11018            |
| M11 Flue Sensor Temperature    | AI                 | 11019            |
| M11 Outside Sensor Temperature | AI                 | 11020            |
| M11 Burning Hours CH           | AI                 | 11021            |
| M11 Burning Hours DHW          | AI                 | 11022            |
| M11 Burning Hours Total        | AI                 | 11023            |
| M11 Operational Days           | AI                 | 11024            |
| M11 Successful Ignitions       | AI                 | 11025            |
| M11 Failed Ignitions           | AI                 | 11026            |

| Point Name                     | BACnet Object Type | BACnet Object ID |
|--------------------------------|--------------------|------------------|
| M11 Flame Failures             | AI                 | 11027            |
| M11 Reset                      | AV                 | 11028            |
| M11 System Test                | AV                 | 11029            |
|                                |                    |                  |
| M12 Status                     | AI                 | 12001            |
| M12 Error Number               | AI                 | 12002            |
| M12 Module Supply Setpoint     | AI                 | 12003            |
| M12 Power Level                | AI                 | 12004            |
| M12 CHPump Status              | BI                 | 12005            |
| M12 DHW Pump Status            | BI                 | 12006            |
| M12 General Pump Status        | BI                 | 12007            |
| M12 Ionization                 | AI                 | 12008            |
| M12 Water Pressure             | AI                 | 12009            |
| M12 Flow Rate DHW              | AI                 | 12010            |
| M12 Target Fan Speed           | Al                 | 12011            |
| M12 Actual Fan Speed           | Al                 | 12012            |
| M12 Minimum Fan Speed          | AI                 | 12013            |
| M12 Maximum Fan Speed          | AI                 | 12014            |
| M12 Ignition Fan Speed         | AV                 | 12015            |
| M12 Supply Sensor Temperature  | AI                 | 12016            |
| M12 Return Sensor Temperature  | AI                 | 12017            |
| M12 DHW Sensor Temperature     | Al                 | 12018            |
| M12 Flue Sensor Temperature    | ΔΙ                 | 12010            |
| M12 Outside Sensor Temperature | ΔΙ                 | 12010            |
| M12 Burning Hours CH           | ΔΙ                 | 12020            |
| M12 Burning Hours DHW          | Δι                 | 12021            |
| M12 Burning Hours Total        | Δι                 | 12022            |
| M12 Operational Days           | Δι                 | 12020            |
| M12 Successful Ignitions       |                    | 12024            |
| M12 Failed Ignitions           | Δι                 | 12025            |
| M12 Flame Failures             | Δι                 | 12020            |
| M12 Reset                      |                    | 12027            |
| M12 System Test                |                    | 12020            |
|                                |                    | 12020            |
| M13 Status                     | AI                 | 13001            |
| M13 Error Number               | AI                 | 13002            |
| M13 Module Supply Setpoint     | AI                 | 13003            |
| M13 Power Level                | AI                 | 13004            |
| M13 CHPump Status              | BI                 | 13005            |
| M13 DHW Pump Status            | BI                 | 13006            |
| M13 General Pump Status        | BI                 | 13007            |
| M13 Ionization                 | Al                 | 13008            |
| M13 Water Pressure             | AI                 | 13009            |
| M13 Flow Rate DHW              | Al                 | 13010            |
| M13 Target Fan Speed           | AI                 | 13011            |
| M13 Actual Fan Speed           | AI                 | 13012            |
| M13 Minimum Fan Speed          | AI                 | 13013            |
| M13 Maximum Fan Speed          | AI                 | 13014            |
| M13 Ignition Fan Speed         | AV                 | 13015            |
| M13 Supply Sensor Temperature  | AI                 | 13016            |
| M13 Return Sensor Temperature  | AI                 | 13017            |
| M13 DHW Sensor Temperature     | ΔΙ                 | 13018            |
| M13 Flue Sensor Temperature    | AI                 | 13019            |
| M13 Outside Sensor Temperature | AI                 | 13020            |

| Point Name                     | BACnet Object Type | BACnet Object ID |
|--------------------------------|--------------------|------------------|
| M13 Burning Hours CH           | AI                 | 13021            |
| M13 Burning Hours DHW          | AI                 | 13022            |
| M13 Burning Hours Total        | AI                 | 13023            |
| M13 Operational Days           | AI                 | 13024            |
| M13 Successful Ignitions       | AI                 | 13025            |
| M13 Failed Ignitions           | AI                 | 13026            |
| M13 Flame Failures             | AI                 | 13027            |
| M13 Reset                      | AV                 | 13028            |
| M13 System Test                | AV                 | 13029            |
|                                |                    |                  |
| M14 Status                     | AI                 | 14001            |
| M14 Error Number               | AI                 | 14002            |
| M14 Module Supply Setpoint     | AI                 | 14003            |
| M14 Power Level                | AI                 | 14004            |
| M14 CHPump Status              | BI                 | 14005            |
| M14 DHW Pump Status            | BI                 | 14006            |
| M14 General Pump Status        | BI                 | 14007            |
| M14 Ionization                 | AI                 | 14008            |
| M14 Water Pressure             | AI                 | 14009            |
| M14 Flow Rate DHW              | AI                 | 14010            |
| M14 Target Fan Speed           | AI                 | 14011            |
| M14 Actual Fan Speed           | AI                 | 14012            |
| M14 Minimum Fan Speed          | AI                 | 14013            |
| M14 Maximum Fan Speed          | AI                 | 14014            |
| M14 Ignition Fan Speed         | AV                 | 14015            |
| M14 Supply Sensor Temperature  | AI                 | 14016            |
| M14 Return Sensor Temperature  | AI                 | 14017            |
| M14 DHW Sensor Temperature     | AI                 | 14018            |
| M14 Flue Sensor Temperature    | AI                 | 14019            |
| M14 Outside Sensor Temperature | AI                 | 14020            |
| M14 Burning Hours CH           | AI                 | 14021            |
| M14 Burning Hours DHW          | AI                 | 14022            |
| M14 Burning Hours Total        | AI                 | 14023            |
| M14 Operational Days           | AI                 | 14024            |
| M14 Successful Ignitions       | AI                 | 14025            |
| M14 Failed Ignitions           | AI                 | 14026            |
| M14 Flame Failures             | AI                 | 14027            |
| M14 Reset                      | AV                 | 14028            |
| M14 System Test                | AV                 | 14029            |
|                                |                    |                  |
| M15 Status                     | Al                 | 15001            |
| M15 Error Number               | Al                 | 15002            |
| M15 Module Supply Setpoint     | Al                 | 15003            |
| M15 Power Level                | Al                 | 15004            |
| M15 CHPump Status              | BI                 | 15005            |
| M15 DHW Pump Status            | L BI               | 15006            |
| M15 General Pump Status        | BI                 | 15007            |
| M15 Ionization                 | Al                 | 15008            |
| M15 Water Pressure             |                    | 15009            |
| M15 Flow Rate DHW              |                    | 15010            |
|                                |                    | 15011            |
| M15 Actual Fan Speed           |                    | 15012            |
| M15 Movimum Fan Speed          |                    | 15013            |
| IVI I SIVIAXIMUM FAN Speed     | I AI               | 15014            |

| Point Name                     | BACnet Object Type | BACnet Object ID |
|--------------------------------|--------------------|------------------|
| M15 Ignition Fan Speed         | AV                 | 15015            |
| M15 Supply Sensor Temperature  | AI                 | 15016            |
| M15 Return Sensor Temperature  | AI                 | 15017            |
| M15 DHW Sensor Temperature     | Al                 | 15018            |
| M15 Flue Sensor Temperature    | AI                 | 15019            |
| M15 Outside Sensor Temperature | AI                 | 15020            |
| M15 Burning Hours CH           | AI                 | 15021            |
| M15 Burning Hours DHW          | AI                 | 15022            |
| M15 Burning Hours Total        | AI                 | 15023            |
| M15 Operational Days           | AI                 | 15024            |
| M15 Successful Ignitions       | Al                 | 15025            |
| M15 Failed Ignitions           | Al                 | 15026            |
| M15 Flame Failures             | AI                 | 15027            |
| M15 Reset                      | AV                 | 15028            |
| M15 System Test                | AV                 | 15029            |
|                                |                    |                  |
| M16 Status                     | AI                 | 16001            |
| M16 Error Number               | AI                 | 16002            |
| M16 Module Supply Setpoint     | AI                 | 16003            |
| M16 Power Level                | AI                 | 16004            |
| M16 CHPump Status              | BI                 | 16005            |
| M16 DHW Pump Status            | BI                 | 16006            |
| M16 General Pump Status        | BI                 | 16007            |
| M16 Ionization                 | AI                 | 16008            |
| M16 Water Pressure             | AI                 | 16009            |
| M16 Flow Rate DHW              | AI                 | 16010            |
| M16 Target Fan Speed           | AI                 | 16011            |
| M16 Actual Fan Speed           | AI                 | 16012            |
| M16 Minimum Fan Speed          | AI                 | 16013            |
| M16 Maximum Fan Speed          | AI                 | 16014            |
| M16 Ignition Fan Speed         | AV                 | 16015            |
| M16 Supply Sensor Temperature  | AI                 | 16016            |
| M16 Return Sensor Temperature  | AI                 | 16017            |
| M16 DHW Sensor Temperature     | AI                 | 16018            |
| M16 Flue Sensor Temperature    | AI                 | 16019            |
| M16 Outside Sensor Temperature | AI                 | 16020            |
| M16 Burning Hours CH           | AI                 | 16021            |
| M16 Burning Hours DHW          | AI                 | 16022            |
| M16 Burning Hours Total        | AI                 | 16023            |
| M16 Operational Days           | AI                 | 16024            |
| M16 Successful Ignitions       | AI                 | 16025            |
| M16 Failed Ignitions           | AI                 | 16026            |
| M16 Flame Failures             | AI                 | 16027            |
| M16 Reset                      | AV                 | 16028            |
| M16 System Test                | AV                 | 16029            |

## 12 Specifications

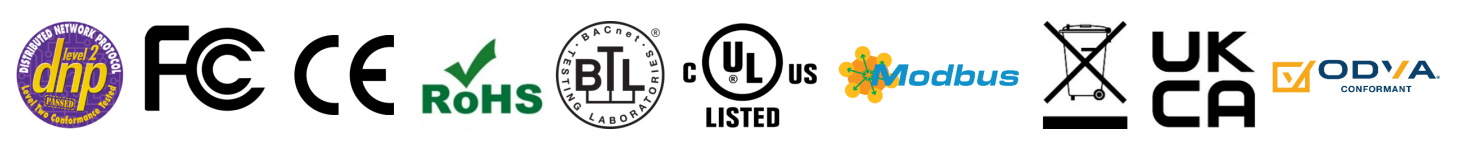

|                        |                                                                                                    | ProtoAir FPA-W44                                                            |
|------------------------|----------------------------------------------------------------------------------------------------|-----------------------------------------------------------------------------|
| Electrical Connections | One 3-pin Phoenix connector with: RS-485/RS-232 (Tx+ / Rx- / gnd)<br>One 3-pin Phoenix connector with: RS-485 (+ / - / gnd)<br>One 3-pin Phoenix connector with: Power port (+ / - / Frame-gnd)<br>One Ethernet 10/100 BaseT port                                       |                                                                             |
| Power Requirements     | Input Voltage:12-24VDC or 24VACCurrent draw: 24VAC 0.125AMax Power: 3 Watts12-24VDC 0.25A @12VDC                                                                                                    |                                                                             |
| Approvals              | FCC Part 15 C, IEC 62368-1, CAN/CSA C22.2 No. 60950-1, EN IEC 62368-<br>1:2020+A11:2020, DNP 3.0 and Modbus conformance tested, BTL marked, WEEE<br>compliant, RoHS compliant, REACH compliant, UKCA and CE compliant, ODVA<br>conformant, CAN ICES-003(B) / NMB-003(B) |                                                                             |
| Physical Dimensions    | 4 x 1.1 x 2.7 in (10.16 x 2.8 x 6.8 cm)                                                                                                    |                                                                             |
| Weight                 | 0.4 lbs (0.2 Kg)                                                                                                    |                                                                             |
| Operating Temperature  | -20°C to 70°C (-4°F to158°F)                                                                                                    |                                                                             |
| Humidity               | 10-95% RH non-condensing                                                                                                    |                                                                             |
| Wi-Fi 802.11 b/g/n     | Frequency: 2.4 GHz<br>Antenna Type: SMA                                                                                                    | <i>Channels:</i> 1 to 11 (inclusive)<br><i>Encryption:</i> TKIP, WPA2 & AES |

#### NOTE: Specifications subject to change without notice.

#### 12.1 Compliance with EN IEC 62368-1

For EN IEC compliance, the following instructions must be met when operating the ProtoAir.

- Units shall be powered by listed LPS or Class 2 power supply suited to the expected operating temperature range.
- The interconnecting power connector and power cable shall:
  - Comply with local electrical code
  - Be suited to the expected operating temperature range
  - Meet the current and voltage rating for the FieldServer
- Furthermore, the interconnecting power cable shall:
  - Be of length not exceeding 3.05m (118.3")
  - Be constructed of materials rated VW-1, FT-1 or better
- If the unit is to be installed in an operating environment with a temperature above 65 °C, it should be installed in a Restricted Access Area requiring a key or a special tool to gain access.
- This device must not be connected to a LAN segment with outdoor wiring.

#### 12.2 Warnings for FCC and IC

#### Waste Disposal

It is recommended to disassemble the device before abandoning it in conformity with local regulations. Please ensure that the abandoned batteries are disposed according to local regulations on waste disposal. Do not throw batteries into fire (explosive) or put in common waste canister. Products or product packages with the sign of "explosive" should not be disposed like household waste but delivered to specialized electrical & electronic waste recycling/disposal center. Proper disposal of this sort of waste helps avoiding harm and adverse effect upon surroundings and people's health. Please contact local organizations or recycling/disposal center for more recycling/disposal methods of related products.

Comply with the following safety tips:

#### Do Not use in Combustible and Explosive Environment

Keep away from combustible and explosive environment for fear of danger.

Keep away from all energized circuits.

Operators should not remove enclosure from the device. Only the group or person with factory certification is permitted to open the enclosure to adjust and replace the structure and components of the device. Do not change components unless the power cord is removed. In some cases, the device may still have residual voltage even if the power cord is removed. Therefore, it is a must to remove and fully discharge the device before contact so as to avoid injury.

#### Unauthorized Changes to this Product or its Components are Prohibited

In the aim of avoiding accidents as far as possible, it is not allowed to replace the system or change components unless with permission and certification. Please contact the technical department of Vantron or local branches for help.

#### **Pay Attention to Caution Signs**

Caution signs in this manual remind of possible danger. Please comply with relevant safety tips below each sign. Meanwhile, you should strictly conform to all safety tips for operation environment.

#### Notice

Considering that reasonable efforts have been made to assure accuracy of this manual, Vantron assumes no responsibility of possible missing contents and information, errors in contents, citations, examples, and source programs.

Vantron reserves the right to make necessary changes to this manual without prior notice. No part of this manual may be reprinted or publicly released.

#### FCC Warning

This device complies with FCC Rules. Operation is subject to the following conditions.

This device may not cause harmful interference.

This device must accept any interference received, including interference that may cause undesired operation.

This device complies with Part 15C of the FCC Rules

- **NOTE:** This equipment has been tested and found to comply with the limits for a Class B digital device, pursuant to part 15 of the FCC Rules. These limits are designed to provide reasonable protection against harmful interference in a residential installation. This equipment generates, uses and can radiate radio frequency energy and, if not installed and used in accordance with the instructions, may cause harmful interference to radio communications. However, there is no guarantee that interference will not occur in a particular installation. If this equipment does cause harmful interference to radio or television reception, which can be determined by turning the equipment off and on, the user is encouraged to try to correct the interference by one or more of the following measures:
  - Reorient or relocate the receiving antenna.
  - · Increase the separation between the equipment and receiver.
  - · Connect the equipment into an outlet on a circuit different from that to which the receiver is connected.
  - Consult the dealer or an experienced radio/TV technician for help.

Any modification to the product is not permitted unless authorized by MSA Safety. It's not allowed to disassemble the product; it is not allowed to replace the system or change components unless with permission and certification. Please contact the FieldServer technical support department or local branches for help.

#### **IC Statement**

This device complies with Industry Canada license-exempt RSS standard(s). Operation is subject to the following two conditions:

- · This device may not cause interference, and
- This device must accept any interference, including interference that may cause undesired operation of the device.

Warning! This class B digital apparatus complies with Canadian ICES-003.

Industry Canada ICES-003 Compliance Label:

#### CAN ICES-3 (B)/NMB-3(B)

Le présent appareil est conforme aux CNR d'Industrie Canada applicables aux appareils radio exempts.

L'exploitation est autorisée aux deux conditions suivantes:

- · l'appareil ne doit pas produire de brouillage, et
- l'utilisateur de l'appareil doit accepter tout brouillage radioélectrique subi, même si le brouillage est susceptible d'en compromettre le fonctionnement.

#### **RF Exposure Warning**

This equipment must be installed and operated in accordance with provide instructions and the antenna used for this transmitter must be installed to provide a separation distance of at least 20 cm from all persons and must not be co-located or operation in conjunction with any other antenna or transmitter. End-users and installers must be provided with antenna installation instructions and transmitter operating conditions for satisfying RF exposure compliance.

For product compliance test FCC and IC, all the technical documentation is submitted by MSA Safety, who is the customer or importer of the ProtoAir.

ProtoAir radios have been approved to be used with antennas that have a maximum gain of 3 dBi. Any antennas with a gain greater than 3 dBi are strictly prohibited for use with this device.

#### **Power Output**

Frequency Range Output Power:

#### Wi-Fi

2402.0 – 2480 MHz 0.004 W

2412.0 - 2462.0 MHz 0.0258 W

The Output Power listed is conducted. The device should be professionally installed to ensure compliance with power requirements. The antenna(s) used for this transmitter must be installed to provide a separation distance of at least 20 cm from all persons and not be co-located with any other transmitters except in accordance with multi-transmitter product procedures. This device supports 20MHz and 40MHz bandwidth.

## 13 Limited 2 Year Warranty

MSA Safety warrants its products to be free from defects in workmanship or material under normal use and service for two years after date of shipment. MSA Safety will repair or replace any equipment found to be defective during the warranty period. Final determination of the nature and responsibility for defective or damaged equipment will be made by MSA Safety personnel.

All warranties hereunder are contingent upon proper use in the application for which the product was intended and do not cover products which have been modified or repaired without MSA Safety's approval or which have been subjected to accident, improper maintenance, installation or application; or on which original identification marks have been removed or altered. This Limited Warranty also will not apply to interconnecting cables or wires, consumables or to any damage resulting from battery leakage.

In all cases MSA Safety's responsibility and liability under this warranty shall be limited to the cost of the equipment. The purchaser must obtain shipping instructions for the prepaid return of any item under this warranty provision and compliance with such instruction shall be a condition of this warranty.

Except for the express warranty stated above, MSA Safety disclaims all warranties with regard to the products sold hereunder including all implied warranties of merchantability and fitness and the express warranties stated herein are in lieu of all obligations or liabilities on the part of MSA Safety for damages including, but not limited to, consequential damages arising out of/or in connection with the use or performance of the product.